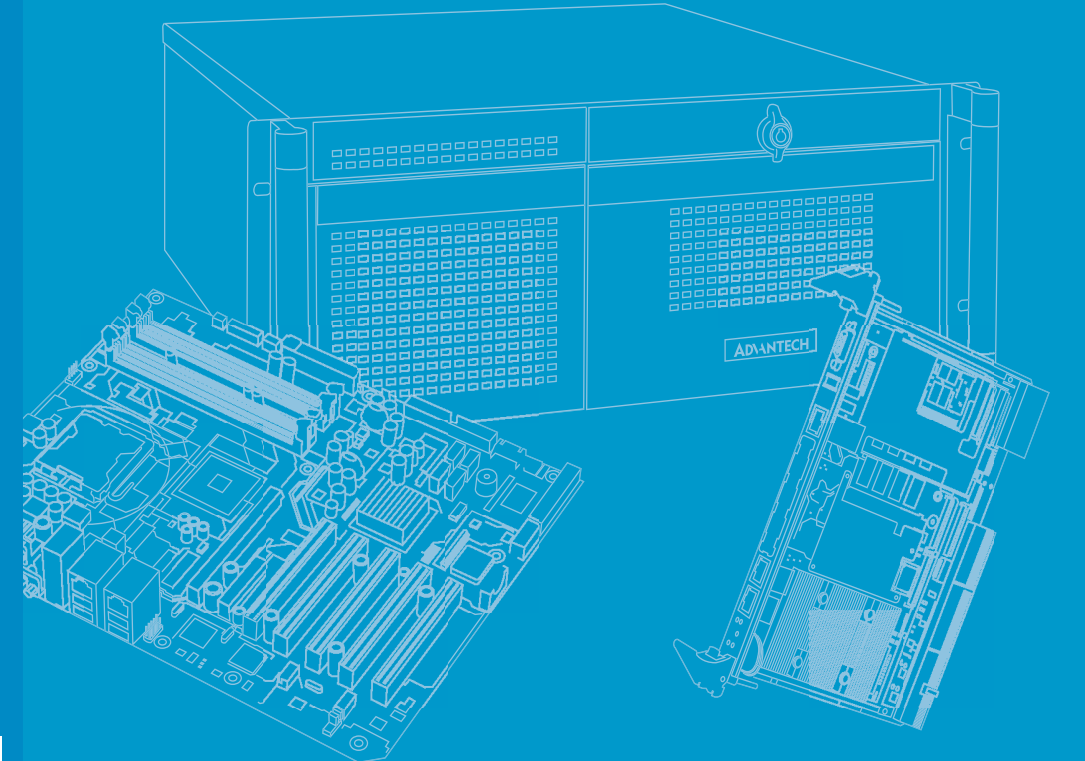

# **User Manual**

# AIIS-3411

Machine Vision System (Computer)

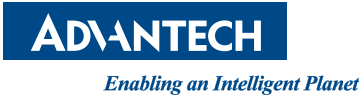

# Copyright

The documentation and the software included with this product are copyrighted 2022 by Advantech Co., Ltd. All rights are reserved. Advantech Co., Ltd. reserves the right to make improvements in the products described in this manual at any time without notice. No part of this manual may be reproduced, copied, translated, or transmitted in any form or by any means without the prior written permission of Advantech Co., Ltd. The information provided in this manual is intended to be accurate and reliable. However, Advantech Co., Ltd. assumes no responsibility for its use, nor for any infringements of the rights of third parties that may result from its use.

# **Acknowledgments**

Award is a trademark of Award Software International, Inc.

IBM, PC/AT, PS/2 and VGA are trademarks of International Business Machines Corporation.

 $Intel^{\ensuremath{\mathbb{R}}}$  and Pentium<sup>\ensuremath{\mathbb{R}}</sup> are trademarks of Intel Corporation.

Microsoft Windows<sup>®</sup> is a registered trademark of Microsoft Corp.

All other product names or trademarks are properties of their respective owners.

For more information about this and other Advantech products, please visit our website at:

http://www.advantech.com/

http://www.advantech.com/ePlatform/

For technical support and service, please visit our support website at: http://support.advantech.com.tw/support/

Part No. 20013401100 Printed in China Edition 1 August 2022

# **Product Warranty (2 years)**

Advantech warrants the original purchaser that each of its products will be free from defects in materials and workmanship for two years from the date of purchase.

This warranty does not apply to any products that have been repaired or altered by persons other than repair personnel authorized by Advantech, or products that have been subject to misuse, abuse, accident, or improper installation. Advantech assumes no liability under the terms of this warranty as a consequence of such events.

Because of Advantech's high quality-control standards and rigorous testing, most customers never need to use our repair service. If an Advantech product is defective, it will be repaired or replaced free of charge during the warranty period. For out-of-warranty repairs, customers will be billed according to the cost of replacement mate-rials, service time, and freight. Please consult your dealer for more details.

If you believe your product to be defective, follow the steps outlined below.

- 1. Collect all the information about the problem encountered. (For example, CPU speed, Advantech products used, other hardware and software used, etc.) Note anything abnormal and list any onscreen messages displayed when the problem occurs.
- 2. Call your dealer and describe the problem. Please have your manual, product, and any helpful information readily available.
- 3. If your product is diagnosed as defective, obtain a return merchandise authorization (RMA) number from your dealer. This allows us to process your return more quickly.
- 4. Carefully pack the defective product, a completed Repair and Replacement Order Card, and a proof of purchase date (such as a photocopy of your sales receipt) into a shippable container. Products returned without a proof of purchase date are not eligible for warranty service.
- 5. Write the RMA number clearly on the outside of the package and ship the package prepaid to your dealer.

# **Declaration of Conformity**

### FCC Class A

This equipment has been tested and found to comply with the limits for a Class A digital device, pursuant to part 15 of the FCC Rules. These limits are designed to provide reasonable protection against harmful interference when the equipment is operated in a commercial environment. This equipment generates, uses, and can radiate radio frequency energy and, if not installed and used in accordance with the instruction manual, may cause harmful interference to radio communications. Operation of this equipment in a residential area is likely to cause harmful interference. In this event, users are required to correct the interference at their own expense.

# **Technical Support and Assistance**

- 1. Visit the Advantech website at www.advantech.com/support to obtain the latest product information.
- 2. Contact your distributor, sales representative, or Advantech's customer service center for technical support if you need additional assistance. Please have the following information ready before calling:
  - Product name and serial number
  - Description of your peripheral attachments
  - Description of your software (operating system, version, application software, etc.)
  - A complete description of the problem
  - The exact wording of any error messages

# Warnings, Cautions and Notes

Warning! Warnings indicate conditions that if not observed can cause personal injury!

> Les avertissements indiquent des conditions qui, si elles ne sont pas respectées, peuvent blessure!

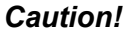

Caution! Cautions are included to help prevent hardware damage and data losses. For example,

> "Batteries are at risk of exploding if incorrectly installed. Do not attempt to recharge, force open, or heat the battery. Replace the battery only with the same or equivalent type as recommended by the manufacturer. Discard used batteries according to the manufacturer's instructions."

> Des précautions sont incluses pour vous aider à éviter d'endommager le matériel ou de perdre

Les données. par exemple.:

Il y a un risque d'explosion d'une nouvelle batterie si elle n'est pas installée correctement. N'essayez pas de recharger, d'ouvrir de force ou de chauffer la batterie. Remplace le batterie uniquement avec le même type ou un type équivalent recommandé par le fabricant. Jeter les piles usagées conformément aux instructions du fabricant instructions.

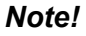

Notes provide optional additional information.

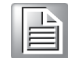

# **Safety Instructions**

- 1. Read these safety instructions carefully.
- 2. Retain this user manual for future reference.
- 3. Disconnect the equipment from all power outlets before cleaning. Use only a damp cloth for cleaning. Do not use liquid or spray detergents.
- 4. For pluggable equipment, the power outlet socket must be located near the equipment and easily accessible.
- 5. Protect the equipment from humidity.
- 6. Place the equipment on a reliable surface during installation. Dropping or letting the equipment fall may cause damage.
- 7. The openings on the enclosure are for air convection. Protect the equipment from overheating. Do not cover the openings.
- 8. Ensure that the voltage of the power source is correct before connecting the equipment to a power outlet.
- 9. Position the power cord away from high-traffic areas. Do not place anything over the power cord.
- 10. All cautions and warnings on the equipment should be noted.
- 11. If the equipment is not used for a long time, disconnect it from the power source to avoid damage from transient overvoltage.
- 12. Never pour liquid into an opening. This may cause fire or electrical shock.
- 13. Never open the equipment. For safety reasons, the equipment should be opened only by qualified service personnel.
- 14. If any of the following occurs, have the equipment checked by service personnel:
  - The power cord or plug is damaged.
  - Liquid has penetrated the equipment.
  - The equipment has been exposed to moisture.
  - The equipment is malfunctioning, or does not operate according to the user manual.
  - The equipment has been dropped and damaged.
  - The equipment shows obvious signs of breakage.
- 15. Do not leave the equipment in an environment with a storage temperature of below -40° C (-40° F) or above 70° C (158° F) as this may damage the components. The equipment should be kept in a controlled environment.
- 16. CAUTION: Batteries are at risk of exploding if incorrectly replaced. Replace only with the same or equivalent type as recommended by the manufacturer. Discard used batteries according to the manufacturer's instructions.
- 17. In accordance with IEC 704-1:1982 specifications, the sound pressure level at the operator's position does not exceed 70 dB (A).
- 18. RESTRICTED ACCESS AREA: The equipment should only be installed in a Restricted Access Area.
- 19. The camera is only to be connected to PoE networks without routing to outside plants.
- 20. The power cord must be connected to a socket or outlet with a ground connection.
- 21. Suitable for installation in Information Technology Rooms in accordance with Article 645 of the National Electrical Code and NFPA 75.
- 22. DISCLAIMER: These instructions are provided according to IEC 704-1 standards. Advantech disclaims all responsibility for the accuracy of any statements contained herein.

# Consignes de sécurité

- 1. Lisez attentivement ces consignes de sécurité.
- 2. Conservez ce manuel d'utilisation pour référence ultérieure.
- 3. Débranchez cet équipement de toute prise secteur avant de le nettoyer. Utilisez un humide tissu. N'utilisez pas de détergents liquides ou en spray pour le nettoyage.
- 4. Pour les équipements enfichables, la prise de courant doit être située près de l'équipement et doit être facilement accessible.
- 5. Gardez cet équipement à l'abri de l'humidité.
- 6. Placez cet équipement sur une surface fiable pendant l'installation. Le laisser tomber ou le laisser sa chute peut provoquer des dommages.
- 7. Les ouvertures sur l'enceinte sont destinées à la convection d'air. Protégez l'équipement de surchauffe. NE COUVREZ PAS LES OUVERTURES.
- 8. Assurez-vous que la tension de la source d'alimentation est correcte avant de connecter équipement à la prise de courant.
- 9. Positionnez le cordon d'alimentation de sorte que personne ne puisse marcher dessus. Ne placez rien sur le cordon d'alimentation.
- 10. Toutes les précautions et avertissements sur l'équipement doivent être notés.
- 11. Si l'équipement n'est pas utilisé pendant une longue période, débranchez-le de la source d'alimentation pour éviter les dommages par surtension transitoire.
- 12. Ne versez jamais de liquide dans une ouverture de l'appareil. Cela peut provoquer un incendie ou des choc.
- 13. N'ouvrez jamais l'équipement. Pour des raisons de sécurité, l'équipement doit être ouvert uniquement par un technicien qualifié.
- 14. Si l'une des situations suivantes se présente, faites vérifier l'équipement par le service personnel:
  - Le cordon d'alimentation ou la fiche est endommagé.
  - Du liquide a pénétré dans l'équipement.
  - L'équipement a été exposé à l'humidité.
  - L'équipement ne fonctionne pas bien ou vous ne pouvez pas le faire fonctionner le manuel de l'utilisateur.
  - L'équipement est tombé et a été endommagé.
  - L'équipement présente des signes évidents de rupture.
- 15. Ne laissez pas cet équipement dans un environnement où la température de stockage peut descendre en dessous de -40° C (-40° F) ou au-dessus de 70° C (158° F). Cela pourrait endommager le équipement. L'équipement doit être dans un environnement contrôlé.
- 16. ATTENTION: Risque d'explosion si la batterie n'est pas remplacée correctement. Remplacer seulement de type identique ou équivalent recommandé par le fabricant, jeter piles usagées conformément aux instructions du fabricant.
- 17. Le niveau de pression acoustique au poste de l'opérateur selon CEI 704-1: 1982 ne dépasse pas 70 dB (A).
- 18. ZONE D'ACCÈS RESTREINT: l'équipement ne doit être installé que dans un Zone d'accès restreint.
- 19. La caméra ne doit être connectée qu'aux réseaux PoE sans acheminement vers des installations extérieures.
- 20. Le cordon d'alimentation doit être connecté à une prise ou une prise avec une connexion à la terre.
- 21. Convient pour une installation dans des salles de technologie de l'information conformément à l'article 645 du Code national de l'électricité et NFPA 75.

 AVERTISSEMENT: Cet ensemble d'instructions est donné conformément à la CEI 704-1. Advantech décline toute responsabilité quant à l'exactitude des déclarations contenues ici.

# **Packing List**

Before system installation, check that the items listed below are included and in good condition. If any item does not accord with the list, contact your dealer immediately.

- AllS-3411 Bare System x 1
- Startup Manual (EN/CN) x 1
- Wallmount Bracket x 2
- Rubber Foot x 4
- CPU Cooler x 1
- 2-pin Phoenix DC
   Power Connector x 1
- 4-pin Phoenix Power Connector x 1

PN: 2041341100 PN: 1960014487T006 PN: 1990006571S000 PN: 1960053207N001 PN: 1652002205

PN: 1652003234

# **Ordering information**

| Part Number Camera<br>Interface |               | Display  | USB 3.0 | COM 232/422/485 |
|---------------------------------|---------------|----------|---------|-----------------|
| AIIS-3411P-00A1                 | 4-CH GigE PoE | VGA+HDMI | 4       | 2               |
| AIIS-3411U-00A1                 | 4-CH USB 3.0  | VGA+HDMI | 4       | 2               |

# **Optional accessories**

| Part Number                | Description                                              |
|----------------------------|----------------------------------------------------------|
| AIIS-1882-AE 4-ch Lighting | Control with 32-ch Isolated 16 DI/16 DO PCI Express Card |
| 96PSA-A230W24P4-3          | 230Watt 24Vdc Adapter, FSP230-AAAN3                      |
| 1702002600                 | Power Cord UL 3P 10A 125V                                |
| 1700022940-01              | Power Cord PSE 3P 7A 125V                                |
| 1702002605                 | Power Cord EU 3P 10A 250V                                |
| 9691341010E                | PCI riser card                                           |
| PCIE-1674-AE               | 4-port PCI express GbE card                              |
| 1700024858-01              | A cable 2*2P-4.2/2*2P-4.2 15cm (for PCIE-1674)           |

AllS-3411 User Manual

# Contents

| Chapter | 1   | Ger     | neral Introduction                               | .1       |
|---------|-----|---------|--------------------------------------------------|----------|
|         | 1.1 | Introdu | uction                                           | 2        |
|         | 1.2 | Produ   | ct Features                                      | 2        |
|         | 1.3 | Produ   | ct Specifications                                | 3        |
|         |     | 1.3.1   | Processor System                                 | 3        |
|         |     | 1.3.2   | Memory                                           | 3        |
|         |     | 1.3.3   | Graphics                                         | 3        |
|         |     | 1.3.4   | PoE (Power Over Ethernet)                        | 3        |
|         |     | 1.3.5   | Ethernet                                         | 3        |
|         |     | 1.3.6   | Storage                                          | 3        |
|         |     | 1.3.7   | Front I/O                                        | 3        |
|         |     | 1.3.8   | Watchdog Timer                                   | 4        |
|         |     | 1.3.9   | Power Requirement                                | 4        |
|         |     | 1.3.10  | Cooling                                          | 4        |
|         |     | 1.3.11  | Miscellaneous                                    | 4        |
|         |     | 1.3.12  | Environment                                      | 4        |
|         |     | 1.3.13  | Physical Characteristics                         | 4        |
|         |     | 1.3.14  | EMC                                              | 4        |
|         |     | 1.3.15  | Safety                                           | 4        |
|         | 1.4 | Jumpe   | r Settings                                       | 5        |
|         |     | 1.4.1   | How to Set Jumpers                               | 5        |
|         |     |         | Table 1.1: PSON1: System AT/ATX Mode Selection   | 5        |
|         |     |         | Table 1.2: Clear CMOS                            | 5        |
|         |     |         | Table 1.3: JME1: Enable or Disable ME            | 6        |
|         |     |         | Table 1.4: JWDT1: Watch Dog Timer                | 6        |
| Chapter | 2   | Har     | dware Installation                               | .7       |
|         | 2.1 | Front I | Panel Controls, Indicators & Connectors          | 8        |
|         |     |         | Figure 2.1 AIIS-3411U Front View                 | 8        |
|         |     |         | Figure 2.2 AIIS-3411P Front View                 | 8        |
|         |     | 2.1.1   | Power On/Off Button                              | 9        |
|         |     |         | Figure 2.3 Power On/Off Button                   | 9        |
|         |     |         | Table 2.1: Power Button Connector Pin Assignment | 9        |
|         |     | 2.1.2   | LED Indicators                                   | 9        |
|         |     |         | Figure 2.4 LED Indicators                        | 9        |
|         |     |         | Table 2.2: LED Indicators (Thermal & HDD)        | 9        |
|         |     | 040     | Table 2.3: LED Indicator (POE)                   | 9        |
|         |     | 2.1.3   | Power Input Connector                            | 10       |
|         |     |         | Figure 2.5 Power Input Connector                 | 10       |
|         |     | 044     | Table 2.4: Power input Connector Pin Assignments | 10       |
|         |     | 2.1.4   |                                                  | 10       |
|         |     |         | Toble 2.5: VCA Connector Din Assignment          | 10       |
|         |     | 01E     |                                                  | 10       |
|         |     | 2.1.3   |                                                  | 11       |
|         |     |         | Table 2.6: HDMI Connector Din Assignments        | 11       |
|         |     | 216     | COM Connectors                                   | 11       |
|         |     | 2.1.0   | Figure 2.8. COM Connectors                       | 12<br>12 |
|         |     |         | Table 2.7. Front 2-COM Pin Assignment            | 12<br>12 |
|         |     | 217     | Fithernet Connectors (LANs)                      | 12       |
|         |     |         | Figure 2.9. Ethernet Connector                   | 12       |
|         |     |         |                                                  | 12       |

|      | Figure 2.10USB 3.0 Connectors               | 13 |
|------|---------------------------------------------|----|
|      | Table 2.9: USB3.0 Connector Pin Assignment  | 13 |
|      | 2.1.9 Audio Connector                       | 13 |
|      | Figure 2.11Audio Connector                  | 13 |
|      | Table 2.10: Audio Connector Pin Assignments | 13 |
|      | 2.1.10 Remote Power Switch Connector        | 13 |
| 2.2  | CPU Installation                            | 14 |
| 2.3  | CPU Cooler Installation                     | 15 |
|      | Figure 2.12CPU & CPU Cooler Installation    | 15 |
| 2.4  | Memory Installation                         | 16 |
|      | Figure 2.13Memory Installation              | 16 |
| 2.5  | HDD Installation                            | 17 |
|      | Figure 2.14HDD Installation                 | 17 |
| 2.6  | Internal USB Lock Installation              | 18 |
| 2.7  | AIIS-1882 Installation                      | 19 |
| 2.8  | Wallmount Installation                      | 21 |
|      | Figure 2.15Wallmount Installation           |    |
| 2.9  | DIN-rail Installation                       | 22 |
|      | Figure 2.16DIN-rail Installation            | 22 |
| 2.10 | PCIE/PCI Card Installation                  | 23 |
|      | Figure 2.17PCIE/PCI Card Installation       | 23 |
|      |                                             |    |

# 

| 3.1 | Introd | uction                                              | 26 |
|-----|--------|-----------------------------------------------------|----|
|     |        | Figure 3.1 Main Setup Screen                        | 26 |
| 3.2 | Enteri | ng BIOS Setup                                       | 27 |
|     | 3.2.1  | Main Menu                                           | 27 |
|     |        | Figure 3.2 Main Setup Screen                        | 27 |
|     | 3.2.2  | Advanced BIOS Features Setup                        | 28 |
|     |        | Figure 3.3 Advanced BIOS Features Setup Screen      | 28 |
|     |        | Figure 3.4 RC ACPI Settings                         | 29 |
|     |        | Figure 3.5 CPU Configuration                        | 30 |
|     |        | Figure 3.6 Power & Performance                      | 31 |
|     |        | Figure 3.7 PCH-FW Configuration                     | 32 |
|     |        | Figure 3.8 Trusted Computing                        | 33 |
|     |        | Figure 3.9 ACPI Settings                            | 34 |
|     |        | Figure 3.10SMART Settings                           | 35 |
|     |        | Figure 3.11Super IO Configuration                   | 36 |
|     |        | Figure 3.12 Super IO Configuration                  | 37 |
|     |        | Figure 3.13HW Monitor                               | 38 |
|     |        | Figure 3.14S5 RTC Wake Settings                     | 39 |
|     |        | Figure 3.15Serial Port Console Redirection          | 40 |
|     |        | Figure 3.16Serial Port Console Redirection          | 40 |
|     |        | Figure 3.17Intel TXT Information                    | 41 |
|     |        | Figure 3.18USB Configuration                        | 42 |
|     |        | Figure 3.19CSM Configuration                        | 43 |
|     | 3.2.3  | Chipset                                             | 44 |
|     |        | Figure 3.20Chipset                                  | 44 |
|     |        | Figure 3.21System Agent (SA) Configuration          | 44 |
|     |        | Figure 3.22System Agent (SA) Configuration          | 45 |
|     |        | Figure 3.23Graphics Configuration                   | 46 |
|     |        | Figure 3.24PCH-IO Configuration                     | 47 |
|     |        | Figure 3.25Configure PCIE Device Initial Delay Time | 48 |
|     |        | Figure 3.26Configure PoE Power Setting              | 48 |
|     | 3.2.4  | Security                                            | 49 |
|     |        | Figure 3.27Security                                 | 49 |
|     | 3.2.5  | Boot                                                | 50 |
|     |        | Figure 3.28Boot                                     | 50 |

|            | 3.2.6 Save & Exit<br>Figure 3.29Save & Exit     | 51<br>51     |
|------------|-------------------------------------------------|--------------|
| Chapter 4  | Software Installation                           | 53           |
| 4.1        | Chipset Software Installation Utility           |              |
|            | 4.1.1 Before You Begin                          |              |
|            | 4.1.2 Introduction                              |              |
|            | 4.1.3 Windows Driver Setup                      |              |
| 4.2        | Integrated Graphic Device Setup                 |              |
|            | 4.2.1 Introduction                              |              |
| 4.0        | 4.2.2 Windows Driver Setup                      |              |
| 4.3        | 131 Introduction                                |              |
|            | 4.3.2 Installation                              |              |
| 4.4        | LAN Configuration                               |              |
|            | 4.4.1 Introduction                              |              |
|            | 4.4.2 Features                                  | 55           |
|            | 4.4.3 Installation                              |              |
|            | 4.4.4 Windows Driver Setup                      |              |
| 4.5        | HD Audio                                        |              |
|            | 4.5.1 Introduction                              |              |
| Appendix A | Programming the Watchdog Time                   | ə <b>r59</b> |
| A.2        | Programming the Watchdog Timer                  | 60           |
|            | Table A.1: Watchdog Timer Registers             | 62           |
|            | A.2.1 Example Programs                          | 62           |
| Appendix B | 32-bit DIO Signal Connections                   | 67           |
| B 1        |                                                 | 68           |
| B.1        | Isolated Digital I/O Connections                |              |
| 0.2        | B.2.1 Drv/Wet Contact Support for Digital Input |              |
|            | Figure B.1 Isolated Digital Input Connections   |              |
|            | B.2.2 Isolated Digital Output Connections       |              |
|            | Figure B.2 Isolated Digital Output Connections  |              |
| Appendix C | Exploded Diagram & Parts List                   | 71           |
| C 1        | Exploded Diagram                                |              |
| 0.1        | Figure C.1 Exploded Diagram                     |              |
|            | Table C.1: Parts List                           |              |

AllS-3411 User Manual

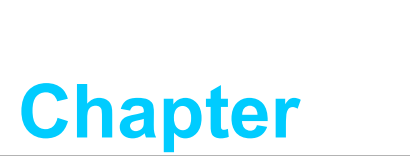

# **General Introduction**

This chapter gives background information on the AllS-3411 series.

# 1.1 Introduction

The AIIS-3411 Box IPC is an ideal application-ready system platform solution. All electronics are protected in a compact, sealed case for easy embedding in the customer's own housing, or as a stand-alone unit where space is limited. Moreover, the AIIS-3411 also supports lighting control via the optional AIIS-1882 Digital I/O and additional 12 ~ 24 V<sub>DC</sub> power input.

The AIIS-3411P's self-contained PoE controller features performance computing with Power over Ethernet, multiple I/O interface, and extended product longevity, all in a compact form factor. These PoE boxes use the latest 10th generation Intel<sup>®</sup> Core<sup>™</sup> processors to deliver improved computing power and graphics performance. Already fully verified and certified, they offer system integrators for a no-nonsense solution.

The AIIS-3411U is designed with a dedicated USB 3.0 controller to ensure sufficient bandwidth so a single USB cable can carry both data and electrical power. Compliant with USB 3.0 SuperSpeed, it is capable of transferring data at up to 5 Gbps, whereas USB 2.0 can only provide up to 480 Mbps.

AIIS-3411P utilizes a single RJ45 cable that carries both data and electrical power. Compliant with IEEE 802.3af, it can provide a maximum of 15 watts of power to each powered device up to a distance of 100 meters, whereas USB 2.0 can only provide up to 4.5 watts, with a maximum cable length of 5 meters.

The AIIS-3411P offers plenty of I/O interfaces, including four PoE port channels and the AIIS-3411U offers eight USB 3.0 ports (four of them are designed with dedicated controllers), max. 40-bit digital I/O, and two serial ports. Four USB 3.0 ports provide high-performance data transfer up to 5 Gbps. The two serial ports on the front panel can be configured as RS-232, RS-422 or RS-485 via BIOS setting. These interfaces can support various peripheral devices.

# **1.2 Product Features**

10th gen. Intel Core i9/i7/i5/i3 CPU (LGA1200)

### PoE, AllS-3411P

- Controller: CH1~CH4: Intel<sup>®</sup> i210 x 4
- Compliant: IEEE 802.3af
- Power Output: 15 W max. per channel/30 W max. for 1 & 2 channel
- USB, AllS-3411U
  - Controller: CH1~CH4: uPD720202 x4
  - Compliant: USB 3.0
  - Power output: 4.5 W per channel

### Compact & Thoughtful Design

- Easier fan filter maintenance
- Internal USB Type-A with locking design (Max. 49 mm length)
- Wall or DIN-rail mounting kit (optional)
- Built-in lighting control with additional 12 V ~ 24 V<sub>DC</sub> input (optional AIIS-1882)

# **1.3 Product Specifications**

# 1.3.1 Processor System

■ 10th Gen. Intel Core i9/i7/i5/i3 CPU (LGA1200)

|                     | CPU               | i9-<br>10900E | i9-<br>10900TE      | i7-<br>10700E | i7-<br>10700TE | i5-<br>10500E | i5-<br>10500TE | i3-<br>10100E | i3-<br>10100TE | G6400E      | G6400TE     | G5900E      | G5900TE     |
|---------------------|-------------------|---------------|---------------------|---------------|----------------|---------------|----------------|---------------|----------------|-------------|-------------|-------------|-------------|
|                     | Core              | 10            | 10                  | 8             | 8              | 6             | 6              | 4             | 4              | 2           | 2           | 2           | 2           |
| Professor<br>Svstem | Base<br>Frequency | 2.80<br>GHz   | 1.80<br>GHz         | 2.90<br>GHz   | 2.00<br>GHz    | 3.1<br>GHz    | 2.3<br>GHz     | 3.20<br>GHz   | 3.60<br>GHz    | 3.80<br>GHz | 3.20<br>GHz | 3.20<br>GHz | 3.00<br>GHz |
| -                   | L3 Cache          | 20MB          | 20MB                | 16MB          | 16MB           | 12MB          | 12MB           | 6MB           | 6MB            | 4MB         | 4MB         | 2 MB        | 2 MB        |
|                     | Chipset           | H420E         |                     |               |                |               |                |               |                |             |             |             |             |
|                     | BIOS              | AMI 128       | AMI 128Mb SPI Flash |               |                |               |                |               |                |             |             |             |             |

# 1.3.2 Memory

 Supports dual channel DDR4 SODIMM-2933 MHz, 32GB per slot without ECC function; Max capacity: 64GB

# 1.3.3 Graphics

• Chipset: Intel<sup>®</sup> HD Graphics

# **1.3.4 PoE (Power Over Ethernet)**

- PoE, AllS-3411P
  - Controller: CH1~CH4: Intel i210 x 4
  - Compliant: IEEE 802.3af
  - Power Output: 15 W max. per channel/30 W max. for 1 & 2 channels (control by BIOS, and enable or disable PoE power setting at 3.2.3.2)

### USB, AllS-3411U

- Controller: CH1~CH4: uPD720202 x 4
- Compliant: USB 3.0
- Power output: 4.5 W per channel

### 1.3.5 Ethernet

- Interface: 10/100/1000 Mbps
- Controller:
  - LAN1: Intel i219LM, supports Wake on LAN
  - LAN2: Intel i210AT, supports Wake on LAN

### 1.3.6 Storage

- Internal 2.5" HDD (max. 9.5 mm height): 1
- mSATA: 1

### 1.3.7 Front I/O

- Display: 1 x VGA; 1 x HDMI: Up to resolution 4096x2160@24 Hz refresh rate, VGA: Up to 1920 x 1200 resolution @ 60 Hz refresh rate
- **USB:** 4 x USB 3.0
- Serial: 2 x RS-232/422/485
- Audio: Line-out/Mic-in

# 1.3.8 Watchdog Timer

- Output: System reset
- Interval: Programmable 1~255 sec/min

### **1.3.9 Power Requirement**

- Power type: ATX/AT
- Power input voltage: 19 VDC 24 VDC
- Power Input: 19 VDC 24 VDC @ 11.28 9.02 A
- Power adapter: AC to DC, 24 VDC/9.58 A, 230 W, 96PSA-A230W24P4-3 (optional)

### 1.3.10 Cooling

**System Fan:** 1 (8 cm/57 CFM) for AllS-3411

### **1.3.11 Miscellaneous**

- **LED Indicators:** Power, HDD, temperature
- **Control:** Power on/off switch

### 1.3.12 Environment

- **Operating Temperature:** 0 ~ 50 °C (32 ~ 122 °F)\*
- Non-operating Temperature: -40 ~ 70 °C (-40 ~ 158 °F)
- **Operating Humidity:** 10 ~ 95% @ 40 °C, non-condensing
- Non-operating Humidity: 10 ~ 95% @ 60 °C, non-condensing

# **1.3.13 Physical Characteristics**

### For AllS-3411P/U

- Dimension: 240 x 97 x 190 mm (9.45" x 3.82" x 7.48")
- Weight: 2.56 kg (5.64 lb, w/o CPU cooler)

### 1.3.14 EMC

CE, FCC, CCC, BSMI

### 1.3.15 Safety

UL, CB, CCC

# 1.4 Jumper Settings

# 1.4.1 How to Set Jumpers

You can configure your motherboard to match the needs of your application by setting the jumpers. A jumper is a metal bridge that closes an electrical circuit. It consists of two metal pins and a small metal clip (often protected by a plastic cover) that slides over the pins to connect them. To "close" (or turn ON) a jumper, you connect the pins with the clip. To "open" (or turn OFF) a jumper, you remove the clip. Sometimes a jumper consists of a set of three pins, labeled 1, 2 and 3. In this case you connect either pins 1 and 2, or 2 and 3. A pair of needle-nose pliers may be useful when setting jumpers.

| Table 1.1: PSON1: System AT/ATX Mode Selection |                       |  |  |  |
|------------------------------------------------|-----------------------|--|--|--|
| Function                                       | Jumper Setting        |  |  |  |
| 1-2                                            | O 1<br>O AT Mode<br>O |  |  |  |
| 2-3                                            | O 1<br>O ATX Mode     |  |  |  |

| Table 1.2: Clear CMOS |                                |  |  |  |  |
|-----------------------|--------------------------------|--|--|--|--|
| Function              | Jumper Setting                 |  |  |  |  |
| 1-2                   | O 1<br>O Normal (Default)<br>O |  |  |  |  |
| 2-3                   | O 1<br>Clear CMOS              |  |  |  |  |

| Table 1.3: JME1: Enable or Disable ME |                               |  |  |  |  |
|---------------------------------------|-------------------------------|--|--|--|--|
| Function                              | Jumper Setting                |  |  |  |  |
| 1-2                                   | O<br>O<br>ME enable (Default) |  |  |  |  |
| 2-3                                   | O 1<br>O ME disable           |  |  |  |  |

| Table 1.4: JWDT1: Watch Dog Timer |                               |  |  |  |  |
|-----------------------------------|-------------------------------|--|--|--|--|
| Function                          | Jumper Setting                |  |  |  |  |
| 1-2                               | 0<br>0<br>0<br>0              |  |  |  |  |
| 2-3                               | O 1<br>System reset (Default) |  |  |  |  |

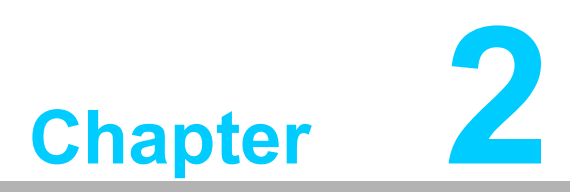

# Hardware Installation

This chapter introduces external IO and the installation of AllS-3411 Hardware.

# 2.1 Front Panel Controls, Indicators & Connectors

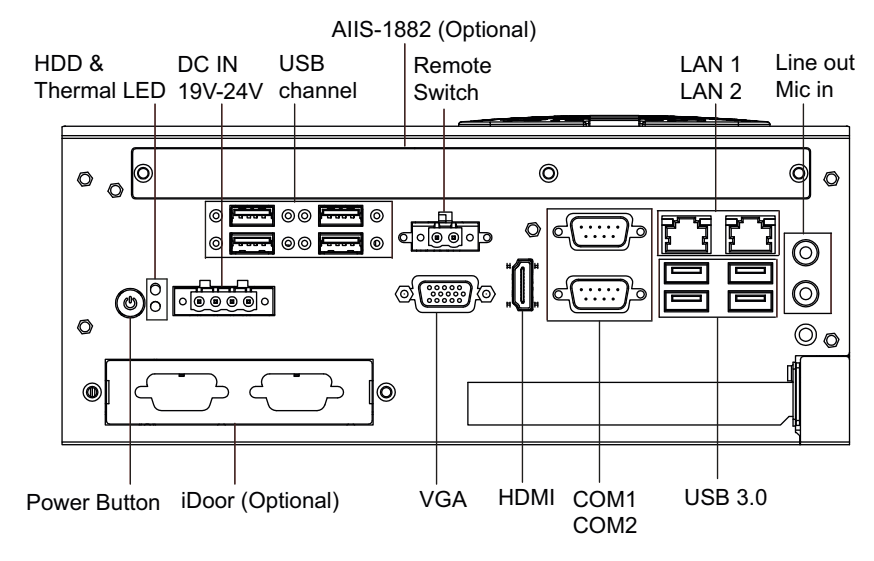

Figure 2.1 AllS-3411U Front View

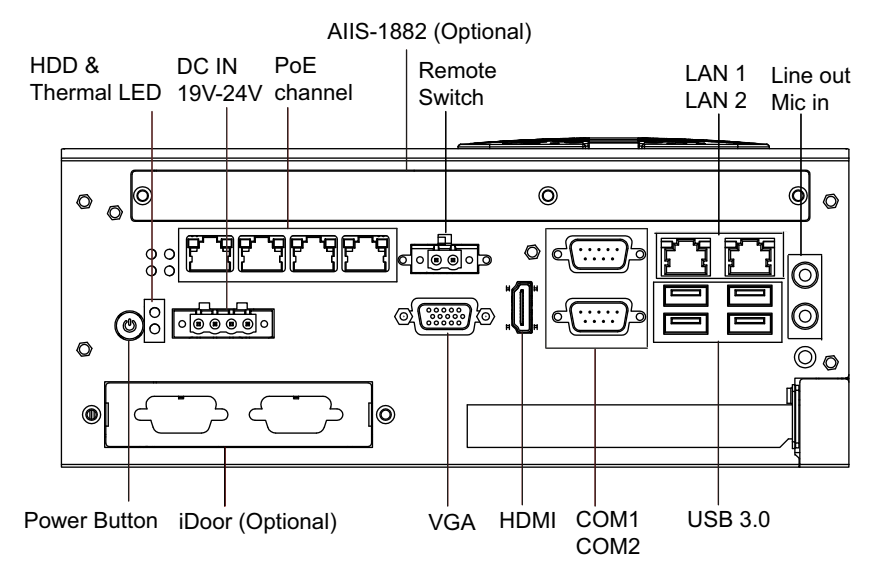

Figure 2.2 AllS-3411P Front View

# 2.1.1 Power On/Off Button

The AIIS-3411 has a Power On/Off button with LED indicators on the front side that show On status (green LED) and Off/Suspend status (orange LED). The Power button supports dual functions: Soft Power - On/Off (Instant off or Delay 4 Seconds then off), and Suspend.

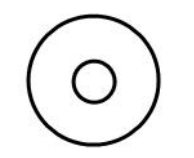

### Figure 2.3 Power On/Off Button

| Table 2.1: Power Button Connector Pin Assignment |          |  |
|--------------------------------------------------|----------|--|
| LED color                                        | Status   |  |
| Green                                            | Power ON |  |
| Amber                                            | S1/S4/S5 |  |

### 2.1.2 LED Indicators

There are two LEDs on the front panel that indicate system status: The temperature LED is for system thermal alarm status; and HDD LED is for HDD and CFast disk status. In addition, there are four LEDs to indicate the connection of powered device via PoE port.

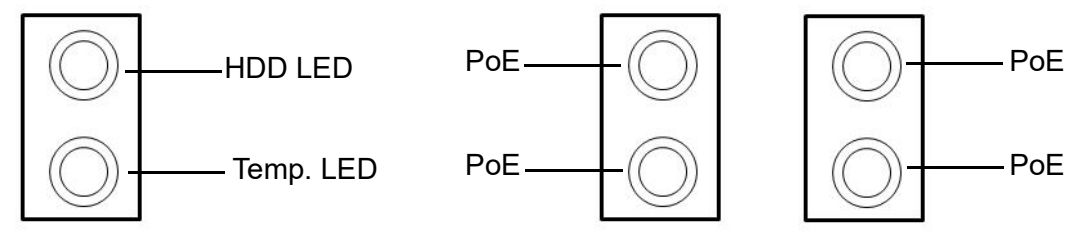

### Figure 2.4 LED Indicators

| Table 2.2: LED Indicators (Thermal & HDD) |                  |  |
|-------------------------------------------|------------------|--|
| LED color                                 | Function         |  |
| Red                                       | Over heating LED |  |
| Amber                                     | SATA LED         |  |

| Table 2.3: LED Indicator (PoE) |                          |  |
|--------------------------------|--------------------------|--|
| LED color                      | Function                 |  |
| Red                            | Connected Powered Device |  |

# 2.1.3 Power Input Connector

The AIIS-3411 comes with a four-pin header that carries 19 VDC - 24 VDC external power input.

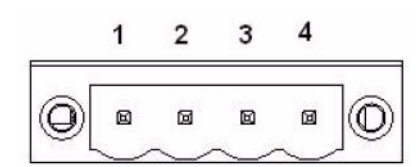

**Figure 2.5 Power Input Connector** 

| Table 2.4: Power Input Connector Pin Assignments |                 |  |
|--------------------------------------------------|-----------------|--|
| Pin                                              | Signal          |  |
| 1                                                | GND             |  |
| 2                                                | 19 VDC - 24 VDC |  |
| 3                                                | 19 VDC - 24 VDC |  |
| 4                                                | GND             |  |

# 2.1.4 VGA+HDMI Connector

The AIIS-3411 offers an integrated female HDMI connector and a D-sub 15-pin VGA; HDMI carries digital video signal. This supports high-speed, high-resolution digital displays and traditional analog displays.

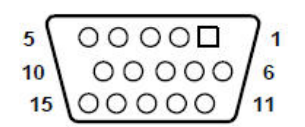

Figure 2.6 Figure 2.7 VGA Connector

| Table 2.5 | : VGA Connector P | in Assignment |        |   |
|-----------|-------------------|---------------|--------|---|
| Pin       | Signal            | Pin           | Signal | - |
| 1         | RED               | 2             | GREEN  | - |
| 3         | BLUE              | 4             | N/C    | - |
| 5         | GND               | 6             | GND    | - |
| 7         | GND               | 8             | GND    |   |
| 9         | VCC               | 10            | GND    |   |
| 11        | N/C               | 12            | SDT    |   |
| 13        | H-SYNC            | 14            | V-SYNC |   |
| 15        | SCK               |               |        |   |

# 2.1.5 HDMI Connector

An integrated, 19-pin receptacle connector HDMI Type A Interface is provided. The HDMI link supports resolutions up to 4096 x 2160@24 Hz.

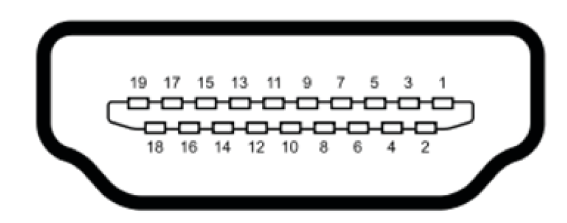

### Figure 2.7 HDMI Connector

| Table 2.6 | : HDMI Connector Pin A | ssignmer | nts                |
|-----------|------------------------|----------|--------------------|
| Pin       | Signal Name            | Pin      | Signal Name        |
| 1         | TMDS Data 2+           | 2        | TMDS Data 2 shield |
| 3         | TMDS Data 2-           | 4        | TMDS Data 1+       |
| 5         | TMDS Data 1 shield     | 6        | TMDS Data 1-       |
| 7         | TMDS Data 0+           | 8        | TMDS Data 0 shield |
| 9         | TMDS Data 0-           | 10       | TMDS clock+        |
| 11        | TMDS clock shield      | 12       | TMDS clock-        |
| 13        | CEC                    | 14       | Reserved           |
| 15        | SCL                    | 16       | SDA                |
| 17        | DDC/CEC Ground         | 18       | +5 V               |
| 19        | Hot Plug Detect        |          |                    |

# 2.1.6 COM Connectors

The AIIS-3411 provides 2 D-sub 9-pin connectors that are serial communication interface ports. COM-1 & COM-2 support RS-232/422/485 mode by BIOS selection.

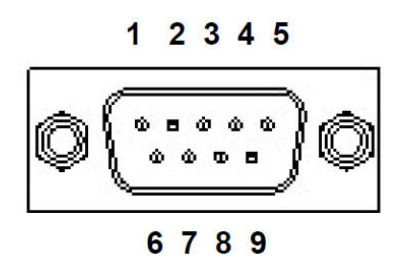

Figure 2.8 COM Connectors

| Table 2.7: Fro | nt 2-COM Pin Assign | iment  |        |
|----------------|---------------------|--------|--------|
| Pin            | RS-232              | RS-422 | RS-485 |
| 1              | DCD                 | TXD -  | DATA - |
| 2              | SIN#                | TXD +  | DATA + |
| 3              | SOUT#               | RXD +  | NC     |
| 4              | DTR                 | RXD -  | NC     |
| 5              | GND                 | GND    | GND    |
| 6              | DSR                 | NC     | NC     |
| 7              | RTS                 | NC     | NC     |
| 8              | CTS                 | NC     | NC     |
| 9              | RI                  | NC     | NC     |

### 2.1.7 Ethernet Connectors (LANs)

The AIIS-3411 provides six RJ45 connectors for Gigabit LAN interfaces; two of them are equipped with Intel<sup>®</sup> i219LM, i210AT Ethernet Controllers, and four of them are equipped with Intel<sup>®</sup> i210 Ethernet Controllers that are fully compliant with the IEEE 802.3af Power over Ethernet standard. The Ethernet ports provide standard RJ-45 jack connectors with LED indicators that show Active/Link status (Green LED) and Speed status (Yellow LED).

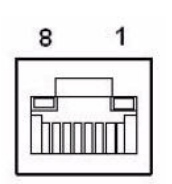

Figure 2.9 Ethernet Connector

| Table 2. | 8: Ethernet Connect | tor Pin Assignme | nt     |  |
|----------|---------------------|------------------|--------|--|
| Pin      | Signal              | Pin              | Signal |  |
| 1        | MDI0 +              | 2                | MDI0 - |  |
| 3        | MDI1 +              | 4                | MDI1 - |  |
| 5        | MDI2 +              | 6                | MDI2 - |  |
| 7        | MDI3 +              | 8                | MDI3 - |  |

# 2.1.8 USB 3.0 Connectors

USB ports  $1 \sim 4$  support the USB 3.0 interface, which gives complete Plug & Play and hot swapping for up to 127 external devices. The USB interface is USB UHCI, Rev. 3.0 compliant. Please refer to the table below for pin assignments. USB 3.0 connectors contain legacy pins to interface with USB 2.0 devices, and a new set of pins for USB 3.0 connectivity (both sets reside in the same connector).

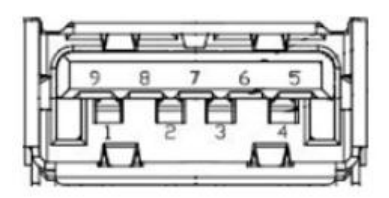

Figure 2.10 USB 3.0 Connectors

| Table 2.9: USB3.0 Connector Pin Assignment |            |     |            |  |
|--------------------------------------------|------------|-----|------------|--|
| Pin                                        | Signal     | Pin | Signal     |  |
| 1                                          | +5 V       | 2   | USB Data - |  |
| 3                                          | USB Data + | 4   | GND        |  |
| 5                                          | SSRX-      | 6   | SSRX+      |  |
| 7                                          | GND        | 8   | SSTX-      |  |
| 9                                          | SSTX+      |     |            |  |

# 2.1.9 Audio Connector

The AIIS-3411 offers stereo audio ports via two headphone jack connectors for Line\_Out and Mic\_In. The audio chip is controlled by ALC888s, and it is compliant with the Azalea standard.

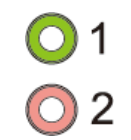

### Figure 2.11 Audio Connector

| Table 2.10: Audio Connector Pin Assignments |                   |  |
|---------------------------------------------|-------------------|--|
| Pin                                         | Audio Signal Name |  |
| 1                                           | Line_Out          |  |
| 2                                           | Mic_In            |  |

### 2.1.10 Remote Power Switch Connector

The AIIS-3411 includes a 2-pin Phoenix DC power connector that provides for remote power control.

# 2.2 CPU Installation

- 1. Remove top cover.
- 2. Pull the handle beside the processor socket outward and lift it.
- 3. Remove the socket protection cap.
- 4. Align the notch or marked corner on the processor with the corresponding corner on the socket.
- 5. Replace the socket cap; lower the retainer handle and clip it shut.
- 6. Processor installation is complete.
- 7. Reinstall top cover.

### Installation du processeur

- 1. Retirez le capot supérieur.
- 2. Tirez la poignée à côté du support du processeur vers l'extérieur et soulevez-la.
- 3. Retirez le capuchon de protection de la prise.
- 4. Alignez l'encoche ou le coin marqué du processeur avec le coin correspondant sur la prise.
- 5. Replacez le capuchon de la prise; abaissez la poignée de retenue et fermez-la.
- 6. L'installation du processeur est terminée.
- 7. Réinstallez le capot supérieur.

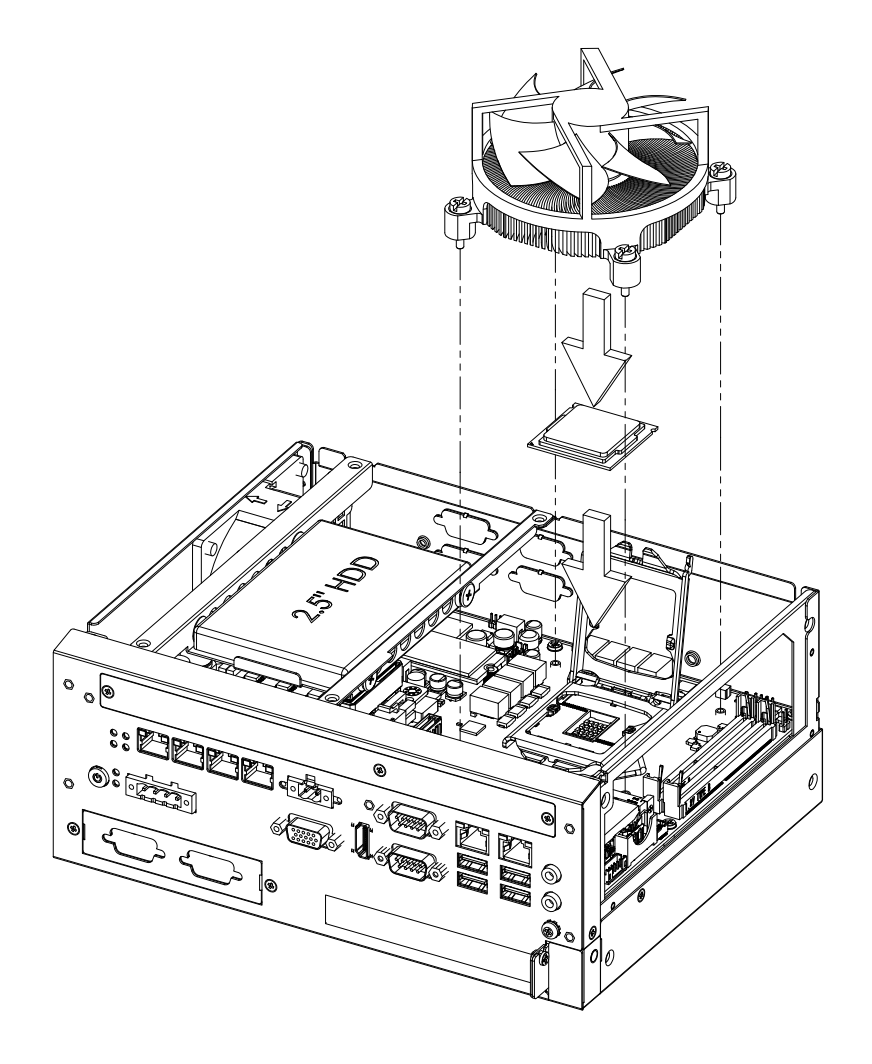

# 2.3 CPU Cooler Installation

- 1. Remove top cover.
- 2. Attach the CPU cooler on the motherboard.
- 3. Fasten four screws on the cooler into the steel back-plate on the PCB.
- 4. Reinstall top cover.

### Installation du refroidisseur de CPU

- 1. Retirez le capot supérieur.
- 2. Fixez le refroidisseur de processeur sur la carte mère.
- 3. Fixez quatre vis sur le refroidisseur dans la plaque arrière en acier sur le PCB.
- 4. Réinstallez le capot supérieur.

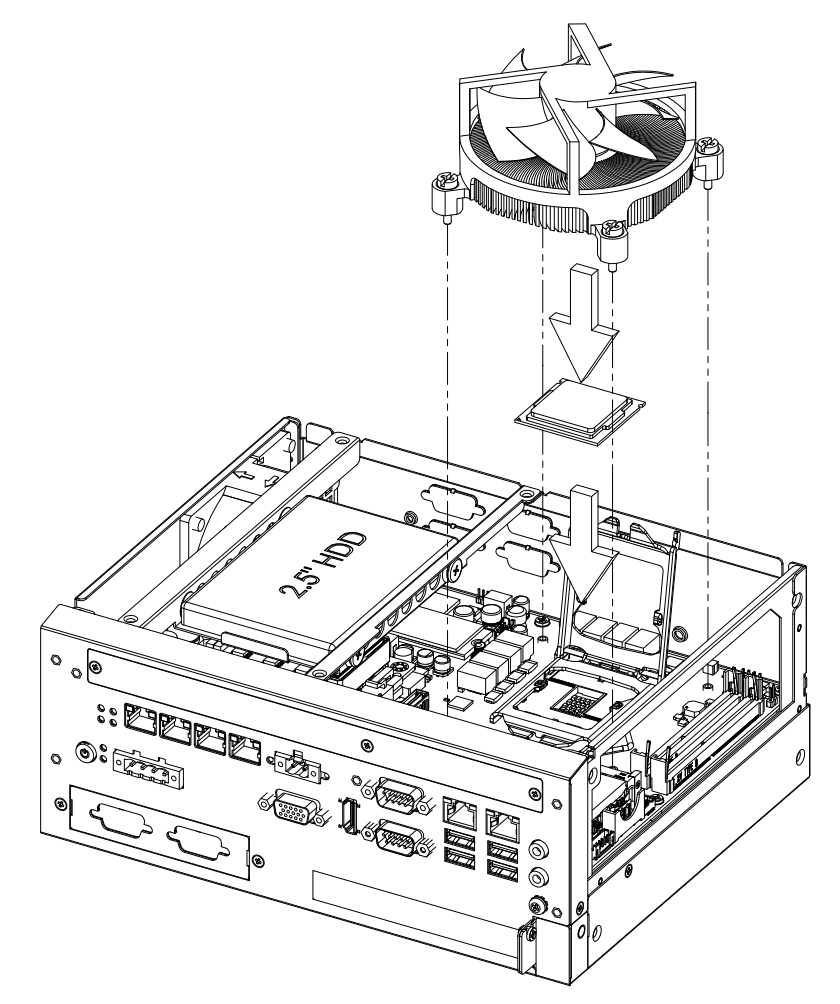

Figure 2.12 CPU & CPU Cooler Installation

# 2.4 Memory Installation

- 1. Remove top cover.
- 2. Insert the memory module into the SODIMM socket.
- 3. Reinstall top cover.

### Installation de mémoire

- 1. Retirez le capot supérieur.
- 2. Insérez le module de mémoire dans le socket SODIMM.
- 3. Réinstallez le capot supérieur.

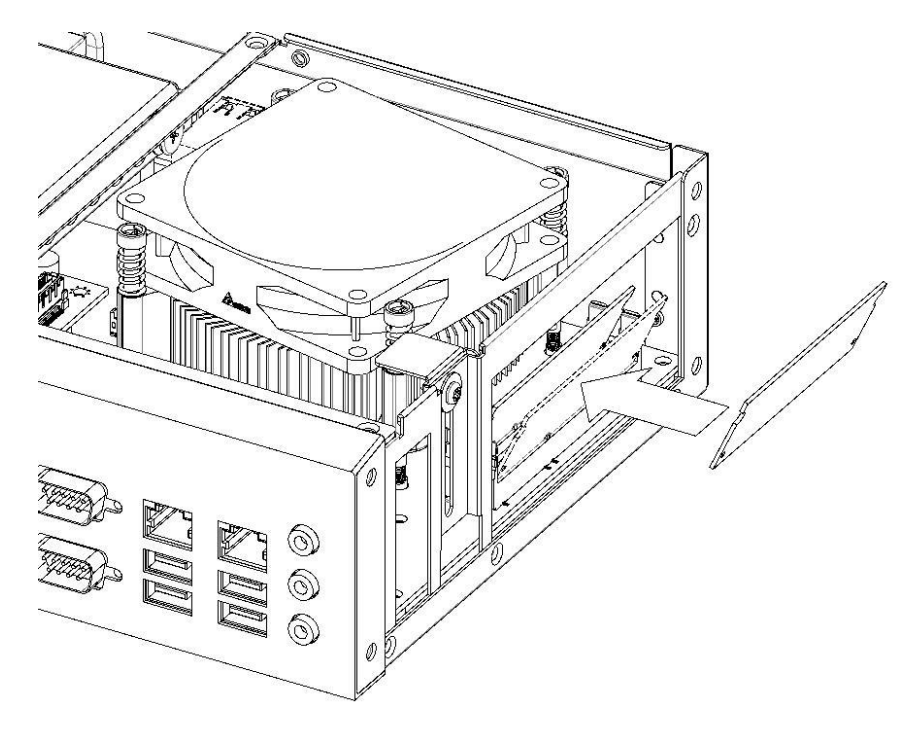

Figure 2.13 Memory Installation

# 2.5 HDD Installation

- 1. Remove top cover and HDD bracket by unscrewing the 4 screws.
- 2. Install the 2.5" SATA HDD with the 4 HDD mounting screws. Make sure the PCB side of the HDD will be facing the bottom cover.
- 3. Connect the SATA signal cable and power cable to the HDD.
- 4. Reinstall the HDD bracket and top cover.

### Installation du disque dur

- 1. Retirez le capot supérieur et le support du disque dur en dévissant les 4 vis.
- Installez le disque dur SATA 2,5 pouces avec les 4 vis de montage du disque dur. Assurez-vous que le PCB Le côté du disque dur fera face au capot inférieur.
- 3. Connectez le câble de signal SATA et le câble d'alimentation au disque dur.
- 4. Réinstallez le support du disque dur et le capot supérieur.

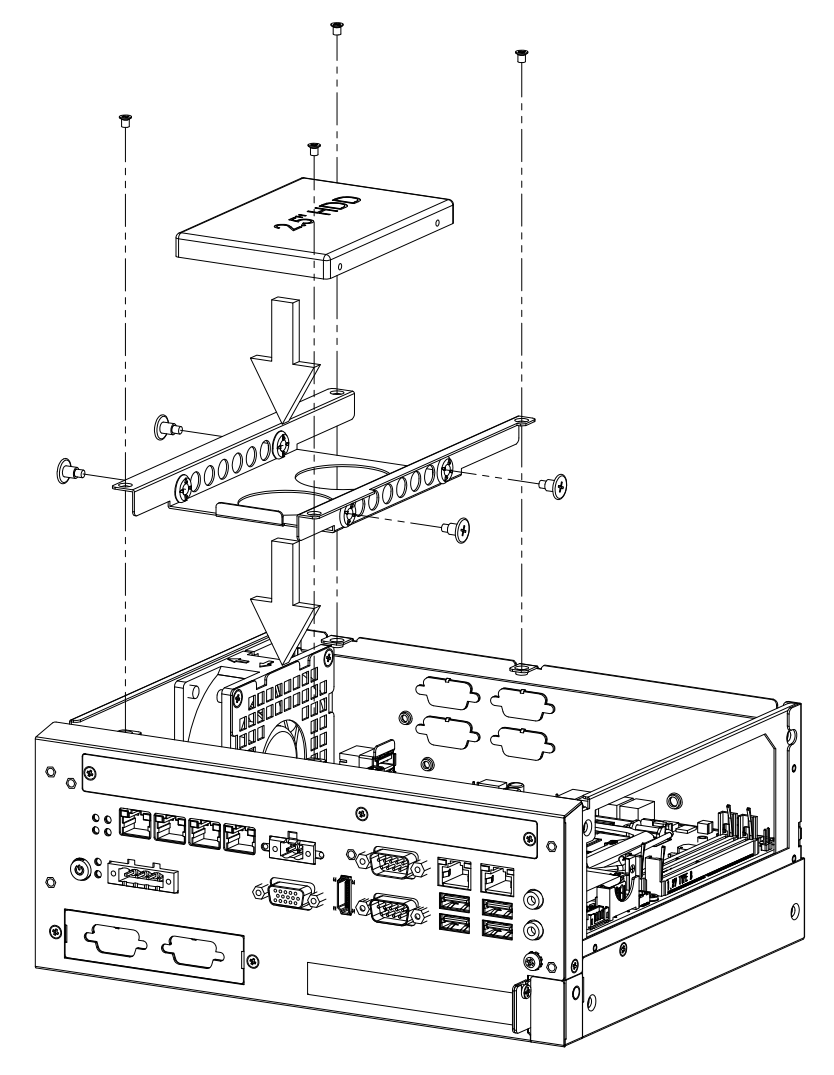

Figure 2.14 HDD Installation

# 2.6 Internal USB Lock Installation

- 1. Remove top cover and USB lock-kit by unscrewing the single screw.
- 2. Install the USB dongle and adjust the position of the lock-kit properly.
- 3. Reinstall the USB lock-kit and top cover.

### Installation du verrou USB interne

- 1. Retirez le capot supérieur et le kit de verrouillage USB en dévissant la vis unique.
- 2. Installez le dongle USB et ajustez correctement la position du kit de verrouillage.
- 3. Réinstallez le kit de verrouillage USB et le capot supérieur.

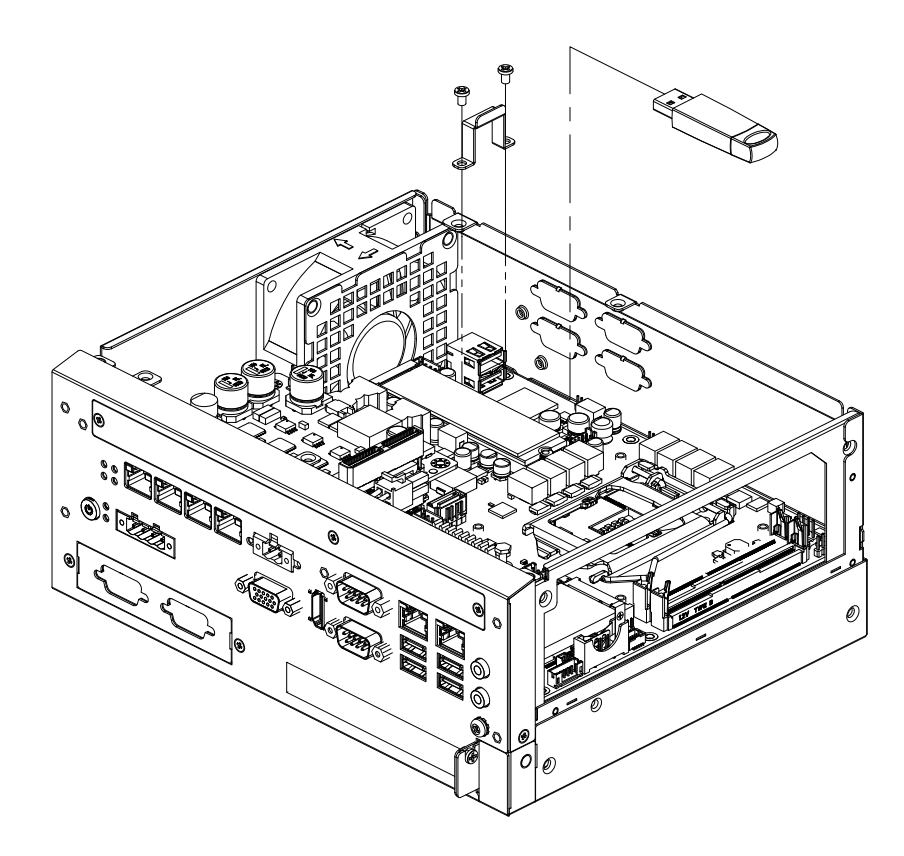

# 2.7 AIIS-1882 Installation

- 1. Remove top cover and I/O shield for AIIS-1882.
- 2. Connect AIIS-1882 with PoE or USB carrier board via board-to-board connector.
- 3. Attach I/O bracket for AIIS-1882 to front I/O panel with 2 screws.
- 4. Reinstall top cover.

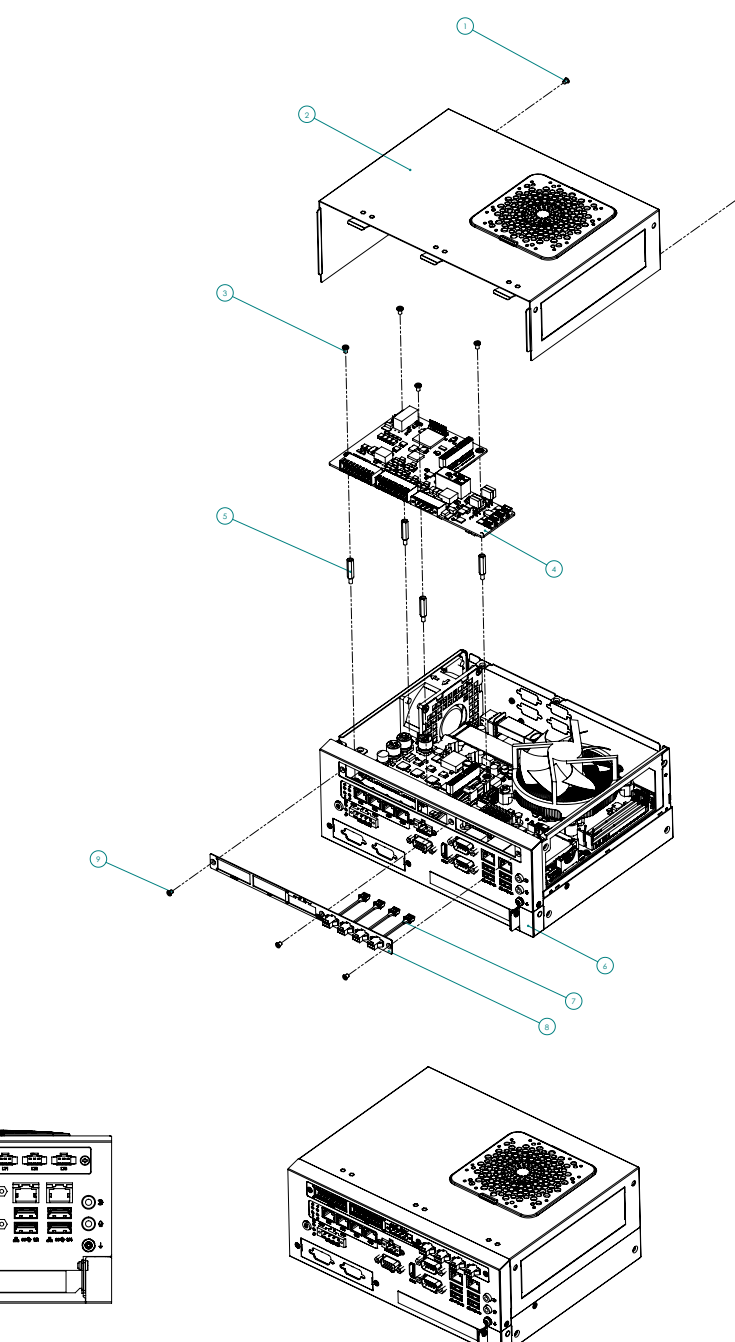

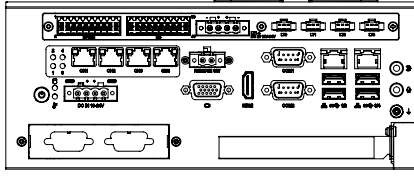

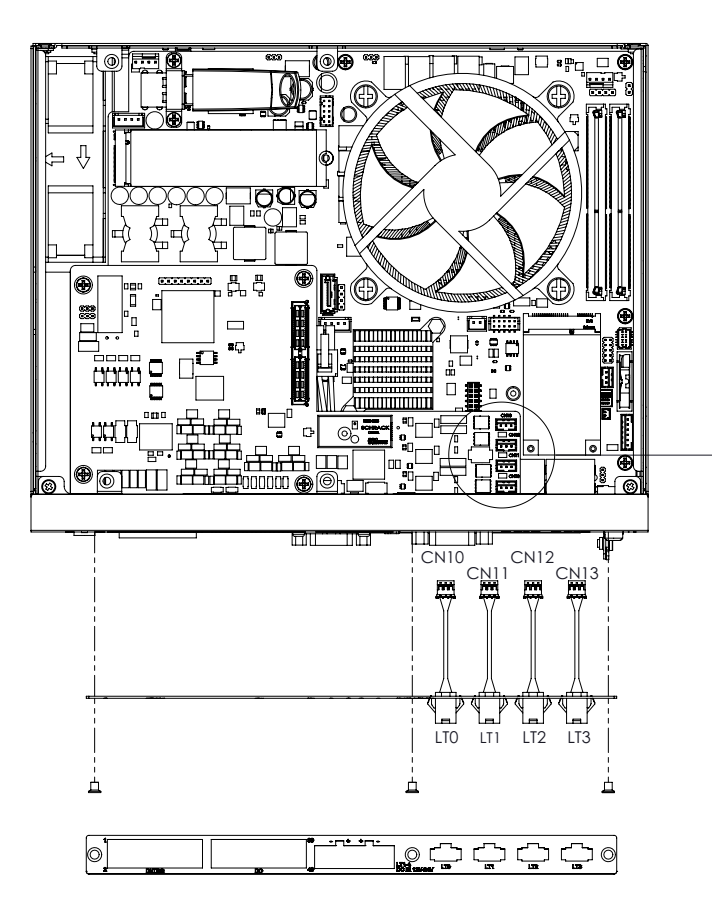

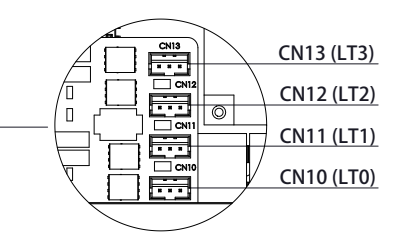

AllS-1882 DIO Board CNN

# Chapter 2 Hardware Installation

# 2.8 Wallmount Installation

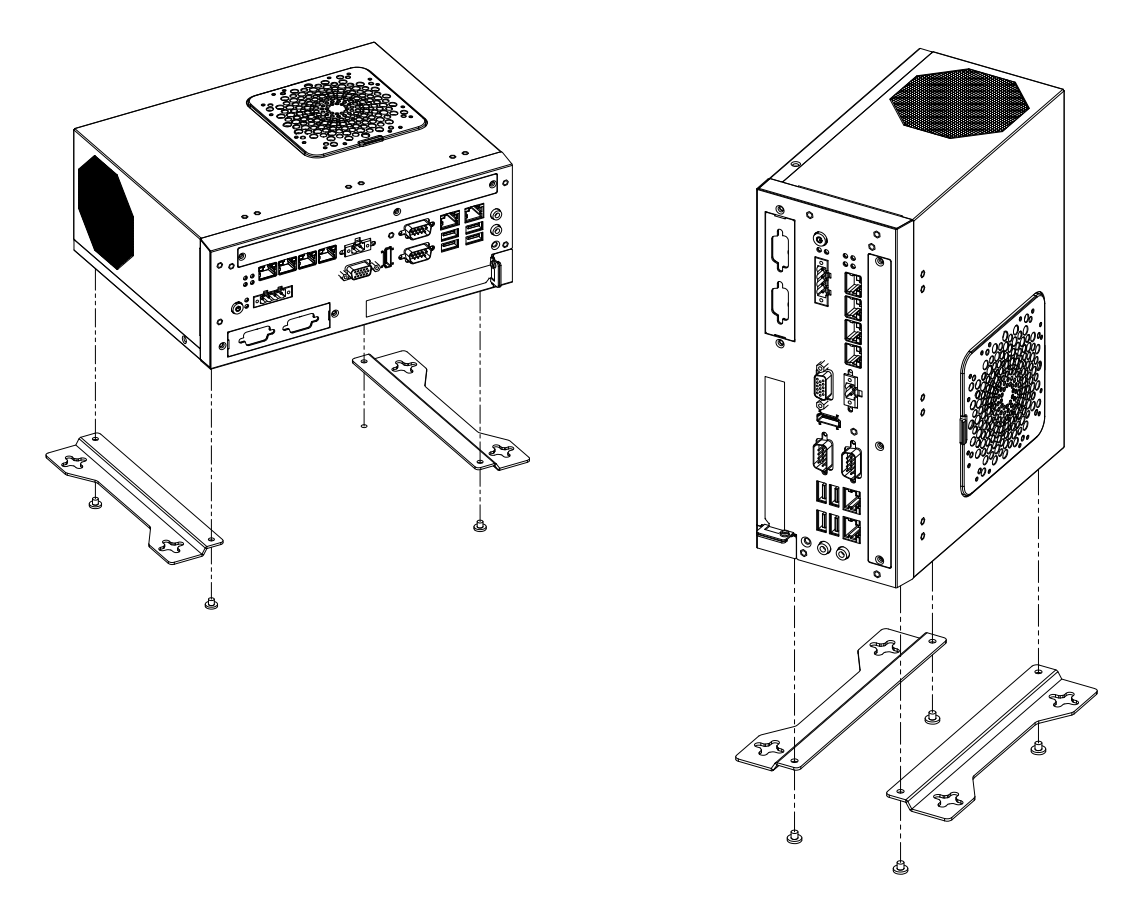

### Figure 2.15 Wallmount Installation

- Note!
- 1. This pair of wallmount brackets is designed for use on the side of the chassis or the bottom. Reverse installation is not permitted.
- 2.
- the chassis or the bottom. Reverse installation is not permitted. Screw holes that are not used for wallmount brackets should be kept filled with screws.
  - 1. Cette paire de supports muraux est conçue pour être utilisée sur le côté du châssis ou le bas. L'installation inversée n'est pas autorisée.
  - 2. Les trous de vis qui ne sont pas utilisés pour les supports muraux doivent être conservés rempli de vis.

# 2.9 **DIN-Rail Installation**

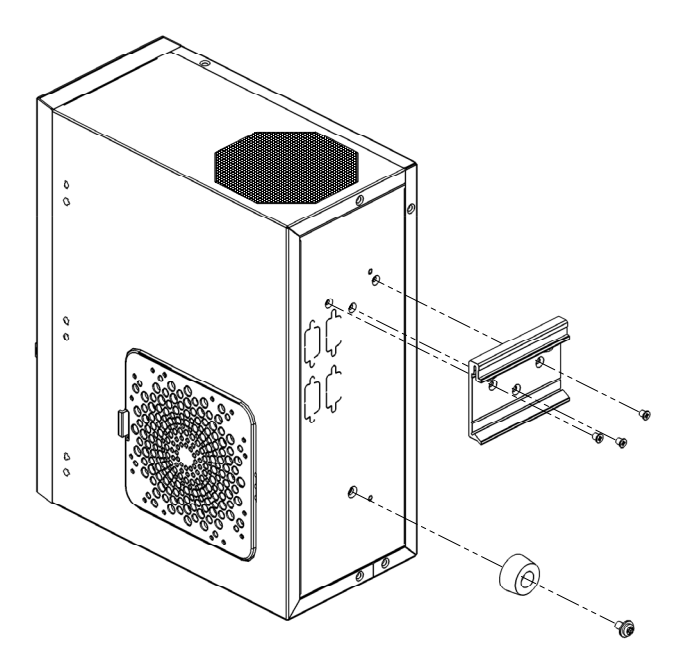

Figure 2.16 DIN-Rail Installation

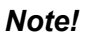

1.

- This DIN-rail bracket is designed for use on the rear side or the bottom. Reverse installation is not permitted.
- 2. Screw holes that are not used for DIN-rail brackets should be kept filled with screws.
- 1. Ce support pour rail DIN est conçu pour être utilisé à l'arrière ou en bas. L'installation inversée n'est pas autorisée.
- 2. Les trous de vis qui ne sont pas utilisés pour les supports de rail DIN doivent être conservés rempli de vis.

# 2.10 PCIE/PCI Card Installation

- 1. Turn AIIS-3411 upside down.
- 2. Remove bottom cover.
- 3. Plug in PCIe module.
- 4. Fasten the bracket and bottom cover.

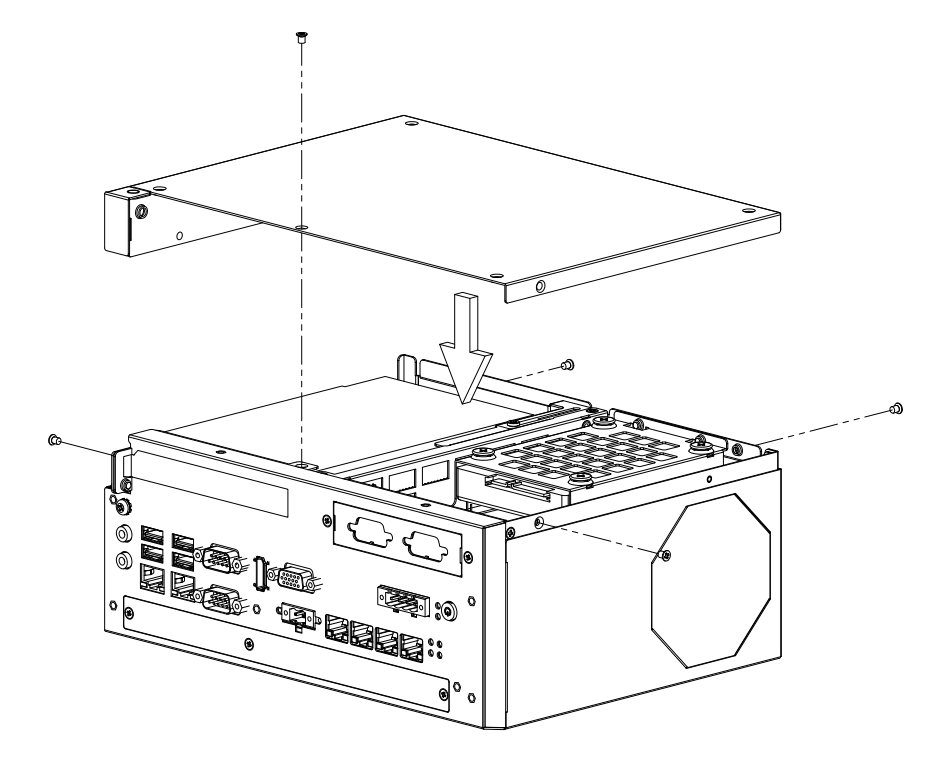

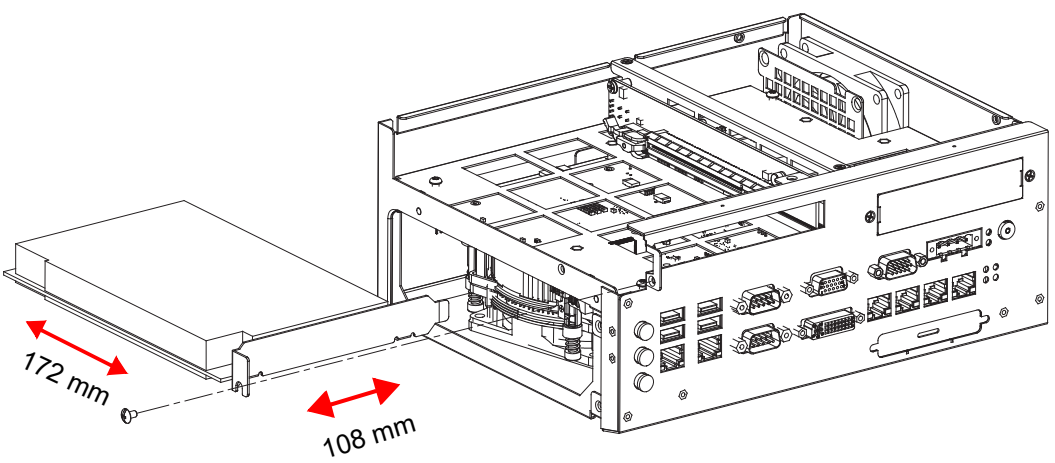

Figure 2.17 PCIE/PCI Card Installation

AllS-3411 User Manual
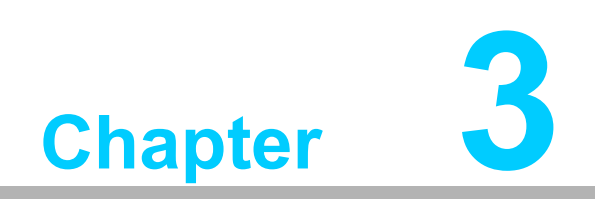

AMI BIOS Setup

# 3.1 Introduction

With the AMI BIOS Setup Utility, you can modify BIOS settings and control the specific features of your computer. The Setup Utility uses a number of number of menus for making changes and turning specific features on or off. This chapter describes the basic navigation of the AIIS-3411 setup screens.

AMI's BIOS ROM has a built-in setup program that allows users to modify the basic system configuration. This information is stored in NVRAM so setup information is retained even when the power is turned off.

| Main Advanced Chipset Security                                                                                                    | Aptio Setup – AMI<br>Boot Save & Exit                                                                                                    |                                                                                                    |
|----------------------------------------------------------------------------------------------------|----------------------------------------------------------------------------------------------------|----------------------------------------------------------------------------------------------------|
| BIOS Information<br>BIOS Vendor<br>Core Version<br>Compliancy<br>Project Version<br>Build Date and Time<br>Access Level<br>System Date<br>System Time<br>Power Type | American Megatrends<br>5.0.1.7 0.42 x64<br>UEFI 2.7; PI 1.6<br>3411H00HC60X006<br>08/02/2021 09:37:48<br>Administrator<br>[Mon 04/25/2022]<br>[14:21:02]<br>ATX | Set the Time. Use Tab to<br>switch between Time elements.                                                                                                    |
|                                                                                                    |                                                                                                    | <pre>++: Select Screen<br/>f↓: Select Item<br/>Enter: Select<br/>+/-: Change Opt.<br/>F1: General Help<br/>F2: Previous Values<br/>F3: Optimized Defaults<br/>F4: Save &amp; Exit<br/>ESC: Exit</pre> |
| Version                                                                                                    | 2.21.1278 Copyright (C) 2021                                                                                                    | AMI                                                                                                    |

Figure 3.1 Main Setup Screen

# 3.2 Entering BIOS Setup

During bootup, press <Del> to enter AMI BIOS Setup Utility. When users first enter the BIOS Setup Utility, they enter the Main setup screen. Users can always return to the Main setup screen by selecting the Main tab.

# 3.2.1 Main Menu

Press <Del> at bootup to enter AMI BIOS Setup Utility. The Main menu will appear on the screen. Use arrow keys to select among the items and press <Enter> to accept or enter a sub-menu.

| Main Advanced Chipset Security                                                                                                    | Aptio Setup – AMI<br>Boot Save & Exit                                                                                                    |                                                                                                    |
|----------------------------------------------------------------------------------------------------|----------------------------------------------------------------------------------------------------|----------------------------------------------------------------------------------------------------|
| BIOS Information<br>BIOS Vendor<br>Core Version<br>Compliancy<br>Project Version<br>Build Date and Time<br>Access Level<br>System Date<br>System Time<br>Power Type | American Megatrends<br>5.0.1.7 0.42 x64<br>UEFI 2.7; PI 1.6<br>3411H00HC60X006<br>08/02/2021 09:37:48<br>Administrator<br>[Mon 04/25/2022]<br>[14:21:02]<br>ATX | Set the Time. Use Tab to<br>switch between Time elements.                                                                                                    |
|                                                                                                    |                                                                                                    | <pre>++: Select Screen f1: Select Item Enter: Select +/-: Change Opt. F1: General Help F2: Previous Values F3: Optimized Defaults F4: Save &amp; Exit ESC: Exit</pre> |
| Version                                                                                                    | 2.21.1278 Copyright (C) 2021                                                                                                    | AMI                                                                                                    |

Figure 3.2 Main Setup Screen

The Main BIOS setup screen has two main frames. The left frame displays all the options that can be configured. Grayed-out options cannot be configured; options in blue can be. The right frame displays the key legend.

The key legend above is an area reserved for a text message. When an option is selected in the left frame, it is highlighted in white. Often a text message will accompany it.

# System Time/System Date

Use these options to change the system time and date. Highlight System Time or System Date using the <Arrow> keys. Enter new values through the keyboard. Press the <Tab> key or the <Arrow> keys to move between fields. The date must be entered in MM/DD/YY format. The time must be entered in HH:MM:SS format.

# 3.2.2 Advanced BIOS Features Setup

Select the Advanced tab from the AIIS-3411 setup screen to enter the Advanced BIOS setup screen. You can select any of the items in the left frame of the screen, such as CPU configuration, to go to the submenu for that item. You can display an Advanced BIOS setup option by highlighting it using the <Arrow> keys. All Advanced BIOS setup options are described in this section. The Advanced BIOS setup screens are shown below. The submenus are described on the following pages.

| Aptio Setup – AMI<br>Main <mark>Advanced </mark> Chipset Security Boot Save & Exit                                                                                                    |                                                                                                    |
|----------------------------------------------------------------------------------------------------|----------------------------------------------------------------------------------------------------|
| <ul> <li>RC ACPI Settings</li> <li>CPU Configuration</li> <li>Power &amp; Performance</li> <li>PCH-FW Configuration</li> <li>Trusted Computing</li> <li>ACPI Settings</li> <li>SMART Settings</li> <li>Super ID Configuration</li> <li>HW Monitor</li> <li>SS RTC Wake Settings</li> <li>Serial Port Console Redirection</li> <li>Intel TXT Information</li> </ul>                   | CPU Configuration Parameters                                                                                                    |
| <ul> <li>USB Configuration</li> <li>Network Stack Configuration</li> <li>CSM Configuration</li> <li>NVMe Configuration</li> <li>TIs Auth Configuration</li> <li>VLAN Configuration (MAC:C400AD9710BB)</li> <li>VLAN Configuration (MAC:C400AD9710BC)</li> <li>VLAN Configuration (MAC:C400AD9710BD)</li> <li>VLAN Configuration (MAC:C400AD9DF589)</li> <li>Driver Health</li> </ul> | <pre>++: Select Screen 14: Select Item Enter: Select +/-: Change Opt. F1: General Help F2: Previous Values F3: Optimized Defaults F4: Save &amp; Exit ESC: Exit</pre> |
| Version 2.21.1278 Copyright (C) 2021                                                                                                    | AMI                                                                                                    |

Figure 3.3 Advanced BIOS Features Setup Screen

# Chapter 3 AMI BIOS Setup

# 3.2.2.1 RC ACPI Settings

| Main       Advanced       Chipset       Security       Boot       Save & Exit         > RC ACPI Settings       System ACPI Parameters.       System ACPI Parameters.         > CPU Configuration       Power & Performance       System ACPI Parameters.         > POH-FW Configuration       Trusted Computing         > ACPI Settings       Super ID Configuration       HW Monitor         > Styper ID Configuration       Strings       Super ID Configuration         > Intel TXT Information       HW Monitor         > Network Stack Configuration       H: Select Screen         NWMe Configuration       Fit: Select Item         NVMe Configuration       Fit: General Help         VLAN Configuration (MAC:C400AD9710BB)       F2: Previous Values         VLAN Configuration (MAC:C400AD9710BD)       F4: Save & Exit         VLAN Configuration (MAC:C400AD9710BD)       F4: Save & Exit         VLAN Configuration (MAC:C400AD9710BD)       F4: Save & Exit         VLAN Configuration (MAC:C400AD9710BD)       F4: Save & Exit         Driver Health       Exit                                                                                                    | Antio Setup – AMI                               |                         |
|----------------------------------------------------------------------------------------------------|-------------------------------------------------|-------------------------|
| <ul> <li>RC ACPI Settings</li> <li>CPU Configuration</li> <li>Power &amp; Performance</li> <li>PCH-FW Configuration</li> <li>Trusted Computing</li> <li>ACPI Settings</li> <li>Super ID Configuration</li> <li>HW Monitor</li> <li>SS Ential Port Console Redirection</li> <li>Intel TXT Information</li> <li>USB Configuration</li> <li>Network Stack Configuration</li> <li>SME Configuration</li> <li>Stack Configuration</li> <li>Stack Configuration</li> <li>Tis Auth Configuration</li> <li>VLAN Configuration (MAC:C400AD9710BB)</li> <li>VLAN Configuration (MAC:C400AD9710BD)</li> <li>VLAN Configuration (MAC:C400AD9710BD)</li> <li>VLAN Configuration (MAC:C400AD9710BD)</li> <li>VLAN Configuration (MAC:C400AD9710BD)</li> <li>VLAN Configuration (MAC:C400AD9710BD)</li> <li>F4: Save &amp; Exit</li> <li>ESC: Exit</li> </ul>                                                                                                    | Main Advanced Chipset Security Boot Save & Exit |                         |
| <ul> <li>CO HOF Settings</li> <li>CPU Configuration</li> <li>Power &amp; Performance</li> <li>PCH-FW Configuration</li> <li>Trusted Computing</li> <li>ACPI Settings</li> <li>Super IO Configuration</li> <li>HW Monitor</li> <li>SS Encial Port Console Redirection</li> <li>Intel TXT Information</li> <li>USB Configuration</li> <li>Network Stack Configuration</li> <li>CSM Configuration</li> <li>Network Stack Configuration</li> <li>TIs Auth Configuration (MAC:C400AD9710BB)</li> <li>VLAN Configuration (MAC:C400AD9710BD)</li> <li>VLAN Configuration (MAC:C400AD9710BD)</li> <li>VLAN Configuration (MAC:C400AD9710BD)</li> <li>VLAN Configuration (MAC:C400AD9710BD)</li> <li>VLAN Configuration (MAC:C400AD9710BD)</li> <li>VLAN Configuration (MAC:C400AD9710BD)</li> <li>VLAN Configuration (MAC:C400AD9710BD)</li> <li>F3: Optimized Defaults</li> <li>F4: Salext Exit</li> <li>ESC: Exit</li> </ul>                                                                                                    |                                                 |                         |
| <ul> <li>Concerning Production</li> <li>Power &amp; Performance</li> <li>PCH-FW Configuration</li> <li>Trusted Computing</li> <li>ACPI Settings</li> <li>SMART Settings</li> <li>Super ID Configuration</li> <li>HW Monitor</li> <li>SS RTC Wake Settings</li> <li>Serial Port Console Redirection</li> <li>Intel TXT Information</li> <li>USB Configuration</li> <li>Wetwork Stack Configuration</li> <li>Network Stack Configuration</li> <li>Network Stack Configuration</li> <li>HI: Select Screen</li> <li>11: Select Item</li> <li>Enter: Select</li> <li>+/-: Change Opt.</li> <li>F1: General Help</li> <li>VIAN Configuration (MAC:C400AD9710BE)</li> <li>VIAN Configuration (MAC:C400AD9710BD)</li> <li>VLAN Configuration (MAC:C400AD9710BD)</li> <li>VLAN Configuration (MAC:C400AD9710BD)</li> <li>F4: Save &amp; Exit</li> <li>VLAN Configuration (MAC:C400AD97589)</li> <li>ESC: Exit</li> </ul>                                                                                                    | ► RC ACPI Settings                              | System ACPI Parameters. |
| <pre>&gt; rower a reformance<br/>PCH-FW Configuration<br/>Trusted Computing<br/>ACPI Settings<br/>Super IO Configuration<br/>HW Monitor<br/>SS RTC Wake Settings<br/>Serial Port Console Redirection<br/>Intel TXT Information<br/>USB Configuration<br/>Network Stack Configuration<br/>CSM Configuration<br/>NVMe Configuration<br/>T1s Auth Configuration<br/>YLAN Configuration (MAC:C400AD9710BB)<br/>VLAN Configuration (MAC:C400AD9710BD)<br/>VLAN Configuration (MAC:C400AD9710BD)<br/>VLAN Configuration (MAC:C400AD9710BD)<br/>VLAN Configuration (MAC:C400AD9710BD)<br/>F4: Save &amp; Exit<br/>Driver Health</pre>                                                                                                    | P CFU CUNTIguratium                             |                         |
| <pre>Trusted Computing ACPI Settings SMART Settings Super IO Configuration HW Monitor SS RTC Wake Settings Serial Port Console Redirection Intel TXT Information USB Configuration VUSB Configuration CSM Configuration NvMe Configuration T1s Auth Configuration T1s Auth Configuration VLAN Configuration (MAC:C400AD9710BB) VLAN Configuration (MAC:C400AD9710BD) VLAN Configuration (MAC:C400AD9710BD) VLAN Configuration (MAC:C400AD9710BD) VLAN Configuration (MAC:C400AD9710BD) VLAN Configuration (MAC:C400AD9710BD) VLAN Configuration (MAC:C400AD9710BD) VLAN Configuration (MAC:C400AD9710BD) VLAN Configuration (MAC:C400AD9DF589) Curver Health Curver Health Curver He</pre> | PCH_EW Confiduration                            |                         |
| A GPT Settings<br>A GPT Settings<br>Super ID Configuration<br>HW Monitor<br>S5 RTC Wake Settings<br>Serial Port Console Redirection<br>Intel TXT Information<br>USB Configuration<br>Network Stack Configuration<br>CSM Configuration<br>CSM Configuration<br>T1s Auth Configuration<br>VLAN Configuration (MAC:C400AD9710BB)<br>VLAN Configuration (MAC:C400AD9710BC)<br>VLAN Configuration (MAC:C400AD9710BC)<br>VLAN Configuration (MAC:C400AD9710BD)<br>VLAN Configuration (MAC:C400AD9710BD)<br>VLAN Configuration (MAC:C400AD9710BD)<br>State Set Set Set Set Set Set Set Set Set S                                                                                                    | Trusted Computing                               |                         |
| <ul> <li>SMART Settings</li> <li>Super ID Configuration</li> <li>HW Monitor</li> <li>S5 RTC Wake Settings</li> <li>Serial Port Console Redirection</li> <li>Intel TXT Information</li> <li>USB Configuration</li> <li>Network Stack Configuration</li> <li>Network Stack Configuration</li> <li>Network Stack Configuration</li> <li>T1s Auth Configuration</li> <li>VLAN Configuration (MAC:C400AD9710BB)</li> <li>VLAN Configuration (MAC:C400AD9710BD)</li> <li>VLAN Configuration (MAC:C400AD9710BD)</li> <li>VLAN Configuration (MAC:C400AD9710BD)</li> <li>F4: Save &amp; Exit</li> <li>VLAN Configuration (MAC:C400AD97589)</li> <li>ESC: Exit</li> </ul>                                                                                                    | ACPT Settings                                   |                         |
| <ul> <li>Super ID Configuration</li> <li>HW Monitor</li> <li>S5 RTC Wake Settings</li> <li>Serial Port Console Redirection</li> <li>Intel TXT Information</li> <li>USB Configuration</li> <li>Network Stack Configuration</li> <li>CSM Configuration</li> <li>NVMe Configuration</li> <li>T1s Auth Configuration</li> <li>VLAN Configuration (MAC:C400AD9710BB)</li> <li>VLAN Configuration (MAC:C400AD9710BC)</li> <li>VLAN Configuration (MAC:C400AD9710BD)</li> <li>VLAN Configuration (MAC:C400AD9710BD)</li> <li>VLAN Configuration (MAC:C400AD9710BD)</li> <li>F4: Save &amp; Exit</li> <li>Driver Health</li> </ul>                                                                                                    | ▶ SMART Settings                                |                         |
| <ul> <li>HW Monitor</li> <li>S5 RTC Wake Settings</li> <li>Serial Port Console Redirection</li> <li>Intel TXT Information</li> <li>USB Configuration</li> <li>Network Stack Configuration</li> <li>CSM Configuration</li> <li>NVMe Configuration</li> <li>T1s Auth Configuration</li> <li>VLAN Configuration (MAC:C400AD9710BB)</li> <li>VLAN Configuration (MAC:C400AD9710BC)</li> <li>VLAN Configuration (MAC:C400AD9710BD)</li> <li>VLAN Configuration (MAC:C400AD9710BD)</li> <li>VLAN Configuration (MAC:C400AD9710BD)</li> <li>F4: Save &amp; Exit</li> <li>Driver Health</li> </ul>                                                                                                    | ▶ Super IO Configuration                        |                         |
| <ul> <li>SS RTC Wake Settings</li> <li>Serial Port Console Redirection</li> <li>Intel TXT Information</li> <li>USB Configuration</li> <li>Network Stack Configuration</li> <li>CSM Configuration</li> <li>NVMe Configuration</li> <li>T1s Auth Configuration</li> <li>VLAN Configuration (MAC:C400AD9710BB)</li> <li>VLAN Configuration (MAC:C400AD9710BC)</li> <li>VLAN Configuration (MAC:C400AD9710BD)</li> <li>VLAN Configuration (MAC:C400AD9710BD)</li> <li>VLAN Configuration (MAC:C400AD9710BD)</li> <li>F4: Save &amp; Exit</li> <li>Driver Health</li> </ul>                                                                                                    | ▶ HW Monitor                                    |                         |
| <ul> <li>Serial Port Console Redirection</li> <li>Intel TXT Information</li> <li>USB Configuration</li> <li>Network Stack Configuration</li> <li>CSM Configuration</li> <li>NVMe Configuration</li> <li>NVMe Configuration</li> <li>T1s Auth Configuration</li> <li>VLAN Configuration (MAC:C400AD9710BB)</li> <li>VLAN Configuration (MAC:C400AD9710BD)</li> <li>VLAN Configuration (MAC:C400AD9710BD)</li> <li>VLAN Configuration (MAC:C400AD9710BD)</li> <li>VLAN Configuration (MAC:C400AD9710BD)</li> <li>VLAN Configuration (MAC:C400AD9710BD)</li> <li>F4: Save &amp; Exit</li> <li>Driver Health</li> </ul>                                                                                                    | ▶ S5 RTC Wake Settings                          |                         |
| <ul> <li>Intel TXT Information</li> <li>USB Configuration</li> <li>Network Stack Configuration</li> <li>CSM Configuration</li> <li>NVMe Configuration</li> <li>NVMe Configuration</li> <li>TIs Auth Configuration</li> <li>VLAN Configuration (MAC:C400AD9710BB)</li> <li>VLAN Configuration (MAC:C400AD9710BD)</li> <li>VLAN Configuration (MAC:C400AD9710BD)</li> <li>VLAN Configuration (MAC:C400AD9710BD)</li> <li>VLAN Configuration (MAC:C400AD9710BD)</li> <li>VLAN Configuration (MAC:C400AD9710BD)</li> <li>F4: Save &amp; Exit</li> <li>Driver Health</li> </ul>                                                                                                    | Serial Port Console Redirection                 |                         |
| <ul> <li>USB Configuration</li> <li>Network Stack Configuration</li> <li>CSM Configuration</li> <li>NVMe Configuration</li> <li>NVMe Configuration</li> <li>T1s Auth Configuration</li> <li>VLAN Configuration (MAC:C400AD9710BB)</li> <li>VLAN Configuration (MAC:C400AD9710BD)</li> <li>VLAN Configuration (MAC:C400AD9710BD)</li> <li>VLAN Configuration (MAC:C400AD9710BD)</li> <li>VLAN Configuration (MAC:C400AD9710BD)</li> <li>VLAN Configuration (MAC:C400AD9710BD)</li> <li>VLAN Configuration (MAC:C400AD9710BD)</li> <li>VLAN Configuration (MAC:C400AD9710BD)</li> <li>VLAN Configuration (MAC:C400AD90F589)</li> <li>ESC: Exit</li> </ul>                                                                                                    | Intel TXT Information                           |                         |
| <ul> <li>Network Stack Configuration</li> <li>CSM Configuration</li> <li>NVMe Configuration</li> <li>NVMe Configuration</li> <li>TIs Auth Configuration</li> <li>VLAN Configuration (MAC:C400AD9710BB)</li> <li>VLAN Configuration (MAC:C400AD9710BD)</li> <li>VLAN Configuration (MAC:C400AD9710BD)</li> <li>VLAN Configuration (MAC:C400AD9710BD)</li> <li>VLAN Configuration (MAC:C400AD9710BD)</li> <li>VLAN Configuration (MAC:C400AD9710BD)</li> <li>VLAN Configuration (MAC:C400AD97589)</li> <li>ESC: Exit</li> </ul>                                                                                                    | ▶ USB Configuration                             |                         |
| CSM Configuration       14: Select Item         NVMe Configuration       Enter: Select         +/-: Change Opt.       +/-: Change Opt.         TIs Auth Configuration       F1: General Help         VLAN Configuration (MAC:C400AD9710BB)       F2: Previous Values         VLAN Configuration (MAC:C400AD9710BD)       F3: Optimized Defaults         VLAN Configuration (MAC:C400AD9710BD)       F4: Save & Exit         VLAN Configuration (MAC:C400AD90F589)       ESC: Exit         Driver Health       ESC: Exit                                                                                                    | Network Stack Configuration                     | ++: Select Screen       |
| <ul> <li>NVME Configuration</li> <li>Tis Auth Configuration</li> <li>VLAN Configuration (MAC:C400AD9710BB)</li> <li>VLAN Configuration (MAC:C400AD9710BC)</li> <li>VLAN Configuration (MAC:C400AD9710BD)</li> <li>VLAN Configuration (MAC:C400AD9710BD)</li> <li>VLAN Configuration (MAC:C400AD9DF589)</li> <li>ESC: Exit</li> </ul>                                                                                                    | USM Configuration                               | I+: Select Item         |
| <ul> <li>TIS Auth Configuration</li> <li>VLAN Configuration (MAC:C400AD9710BB)</li> <li>VLAN Configuration (MAC:C400AD9710BC)</li> <li>VLAN Configuration (MAC:C400AD9710BD)</li> <li>VLAN Configuration (MAC:C400AD9710BD)</li> <li>VLAN Configuration (MAC:C400AD9DF589)</li> <li>ESC: Exit</li> </ul>                                                                                                    | NAME CONTIGURATION                              | Enter, Select           |
| VLAN Configuration (MAC:C400AD9710BB)       F2: Previous Values         VLAN Configuration (MAC:C400AD9710BD)       F3: Optimized Defaults         VLAN Configuration (MAC:C400AD9710BD)       F4: Save & Exit         VLAN Configuration (MAC:C400AD9DF589)       ESC: Exit         Driver Health       ESC: Exit                                                                                                    | ▶ Tis Auth Configuration                        | F1: General Heln        |
| <ul> <li>VLAN Configuration (MAC:C400AD9710BC)</li> <li>VLAN Configuration (MAC:C400AD9710BD)</li> <li>VLAN Configuration (MAC:C400AD9DF589)</li> <li>Driver Health</li> </ul>                                                                                                    | ► VIAN Configuration (MAC:C400AD9710BB)         | F2: Previous Values     |
| <ul> <li>VLAN Configuration (MAC:C400AD9710BD)</li> <li>VLAN Configuration (MAC:C400AD9DF589)</li> <li>Driver Health</li> </ul>                                                                                                    | ▶ VLAN Configuration (MAC:C400AD9710BC)         | F3: Optimized Defaults  |
| <ul> <li>VLAN Configuration (MAC:C400AD9DF589)</li> <li>Driver Health</li> </ul>                                                                                                    | VLAN Configuration (MAC:C400AD9710BD)           | F4: Save & Exit         |
| ► Driver Health                                                                                                    | VLAN Configuration (MAC:C400AD9DF589)           | ESC: Exit               |
| ▶ Driver Health                                                                                                    |                                                 |                         |
|                                                                                                    | ▶ Driver Health                                 |                         |
|                                                                                                    |                                                 |                         |
|                                                                                                    |                                                 |                         |
| version 2.21.1278 copyright (C) 2021 AMI                                                                                                    | Version 2.21.1278 Copyright (C) 202             | 1 AMI                   |

Figure 3.4 RC ACPI Settings

# RC ACPI Settings

Native PCIE Enable
 PCI Express Native Support Enable/Disable.

# 3.2.2.2 CPU Configuration

| Advanced                           | Aptio Setup – AMI         |                                         |
|------------------------------------|---------------------------|-----------------------------------------|
| CPU Configuration                  |                           | Enable/Disable Software Guard           |
| Туре                               | Intel(R) Core(TM)         | Extensions (SdA)                        |
|                                    | i7-10700E CPU @ 2.90GHz   |                                         |
| ID                                 | 0xA0654                   |                                         |
| Speed                              | 2900 MHz                  |                                         |
| L1 Data Cache                      | 32 KB X 8                 |                                         |
| L1 Instruction Cache               | 32 KB X 8<br>256 VB V 9   |                                         |
| L3 Cache                           | 230 NB X 0<br>16 MB       |                                         |
| L4 Cache                           | N/A                       |                                         |
| VMX                                | Supported                 |                                         |
| SMX/TXT                            | Supported                 |                                         |
|                                    |                           | ++: Select Screen                       |
| Software Guard Extensions (SGX)    | [Disabled]                | ↑↓: Select Item                         |
| Hardware Prefetcher                | [Enabled]                 | Enter: Select                           |
| Adjacent Cache Line Prefetch       | [Enabled]                 | +/-: Change Upt.                        |
| Technology                         | [Enabled]                 | F1: General Help<br>F2: Previous Values |
| Active Processor Cores             | [A11]                     | F3: Optimized Defaults                  |
| Hyper-Threading                    | [Enabled]                 | F4: Save & Exit                         |
| AES                                | [Enabled]                 | ESC: Exit                               |
| Intel Trusted Execution Technology | [Disabled]                |                                         |
| Alias Check Request                | [Disabled]                |                                         |
| DPR Memory Size (MB)               | 4                         |                                         |
|                                    |                           |                                         |
| Version 2                          | 21 1278 Conucidat (C) 202 | 1 AMT                                   |

Figure 3.5 CPU Configuration

### Software Guard Extensions (SGX)

Intel<sup>®</sup> Software Guard Extensions (SGX) is a set of security-related instruction codes that are built into Intel central processing units (CPUs). They allow user-level as well as operating system code to define private regions of memory, called enclaves, whose contents are intended to be protected and unreadable by any process outside the enclave itself, including processes running at higher privilege levels.

### Hardware Prefetcher

Hardware Prefetching is a technique that fetches instructions and/or data from memory into the CPU cache memory well before the CPU needs it to improve the load-to-use latency. You may choose to enable or disable it.

### Adjacent Cache Line Prefetch

The Adjacent Cache-Line Prefetch mechanism, like automatic hardware prefetch, operates without programmer intervention. When it is enabled through the BIOS, two 64-byte cache lines are fetched into a 128-byte sector, regardless of whether the additional cache line has been requested or not. You may choose to enable or disable it.

# ■ Intel<sup>®</sup> Virtualization Technology

This feature is used to enable or disable the Intel<sup>®</sup> Virtualization Technology (IVT) extension. It allows multiple operating systems to run simultaneously on the same system by creating virtual machines, each running its own x86 operating system. When enabled, a VMM can utilize the additional hardware capabilities provided by Vanderpool Technology.

### Active Processor Core

Use this item to select the number of processor cores you want to activate when you are using a dual- or quad-core processor.

### Hyper-Threading

Intel's proprietary simultaneous multi-threading implementation is used to improve parallelization of computations performed on x86 microprocessors.

AES

Enable or Disable CPA advanced encryption standard instruction.

# ■ Intel<sup>®</sup> Trusted Execution Technology

Intel<sup>®</sup> TXT uses a Trusted Platform Module (TPM) and cryptographic techniques to provide measurements of software and platform components so that system software as well as local and remote management applications may use those measurements to make trust decisions.

### 3.2.2.3 Power & Performance

| Aptio Setup – AMI<br>Advanced        |                                                                                                    |
|--------------------------------------|----------------------------------------------------------------------------------------------------|
| Power & Performance                  | CPU – Power Management Control                                                                                        |
| ▶ CPU – Power Management Control     |                                                                                                    |
|                                      | ┿: Select Screen<br>t∔: Select Item<br>Enter: Select                                                                  |
|                                      | +/-: Change Opt.<br>F1: General Help<br>F2: Previous Values<br>F3: Optimized Defaults<br>F4: Save & Exit<br>ESC: Exit |
| Version 2.21.1278 Copyright (C) 2021 | AMI                                                                                                    |

Figure 3.6 Power & Performance

Boot Performance

Select the performance state that the BIOS will set before OS hand-off.

- Intel<sup>®</sup> Speedstep(tm) Allows more than two frequency ranges to be supported.
- Turbo Mode

Turbo mode.

C states

 $Intel^{\mathbb{R}}$  C states setting for power saving.

# 3.2.2.4 PCH-FW Configuration

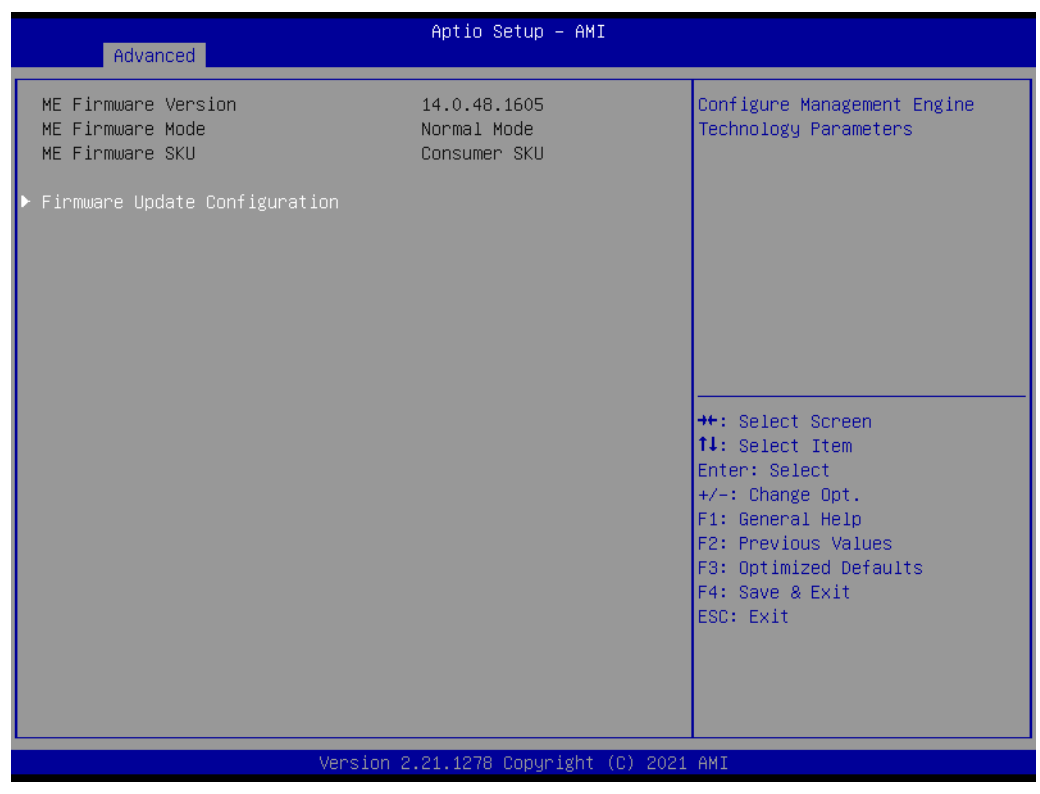

Figure 3.7 PCH-FW Configuration

### PCH-FW Version

PCH-FW page shows Intel<sup>®</sup> ME FW information.

# Chapter 3 AMI BIOS Setup

# 3.2.2.5 Trusted Computing

| Advanced                                                             | Aptio Setup – AMI            |                                                                                                    |
|----------------------------------------------------------------------|------------------------------|----------------------------------------------------------------------------------------------------|
| Configuration<br>Security Device Support<br>NO Security Device Found | [Disable]                    | Enables or Disables BIOS<br>support for security device.<br>O.S. will not show Security<br>Device. TCG EFI protocol and<br>INT1A interface will not be<br>available.<br>++: Select Screen<br>11: Select Item<br>Enter: Select<br>+/-: Change Opt.<br>F1: General Help<br>F2: Previous Values<br>F3: Optimized Defaults<br>F4: Save & Exit<br>ESC: Exit |
| Version :                                                            | 2.21.1278 Copyright (C) 202: | 1 AMI                                                                                                    |

Figure 3.8 Trusted Computing

# Security Device Support

Enable or Disable TPM Support. You can purchase the Advantech LPC TPM module to enable the TPM function. P/N: PCA-TPM-00B1E.

# 3.2.2.6 ACPI Settings

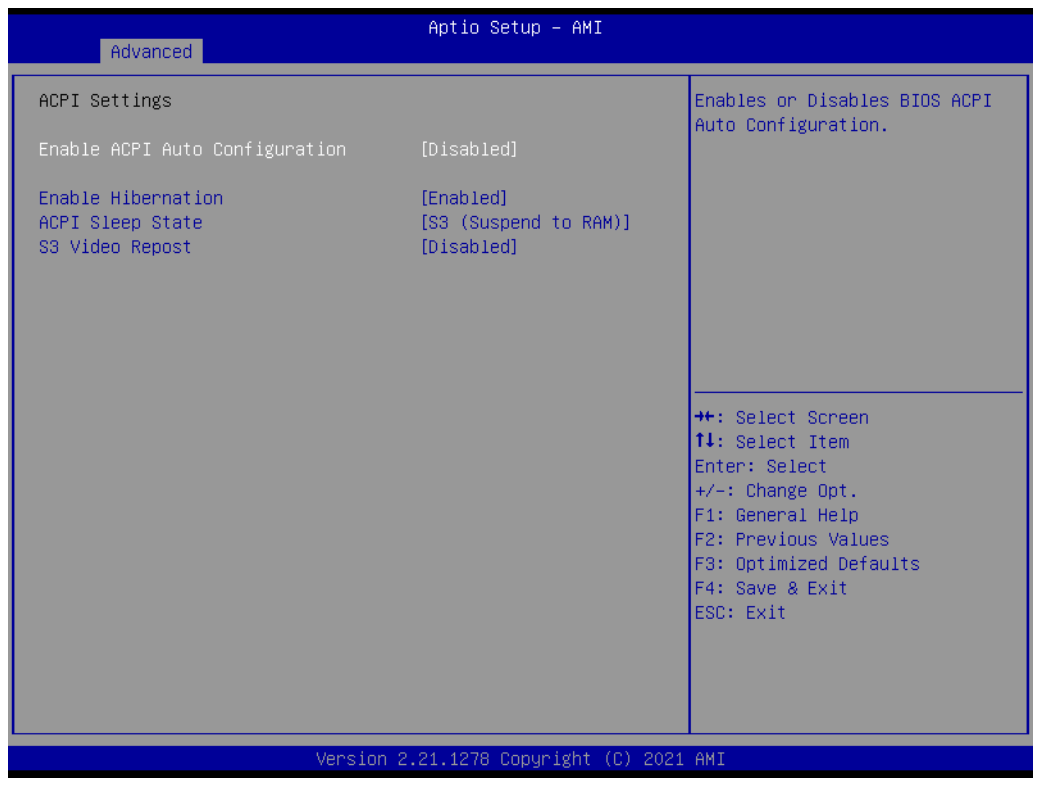

Figure 3.9 ACPI Settings

Enable Hibernation

Enable or disable hibernation (OS/S4 sleep state). This option may not be active in some OSs.

- ACPI Sleep State
   Select S3 or disable suspend.
- S3 Video Repost
   Enable or disable S3 video repost.

# 3.2.2.7 SMART Settings

| Advanced        | Aptio Setup – AMI               |                                                                                      |
|-----------------|---------------------------------|--------------------------------------------------------------------------------------|
| SMART Settings  |                                 | Run SMART Self Test on all                                                           |
| SMART Self Test | [Disabled]                      |                                                                                      |
|                 |                                 |                                                                                      |
|                 |                                 |                                                                                      |
|                 |                                 | <pre>→+: Select Screen  ↑↓: Select Item Enter: Select +/-: Change Opt.</pre>         |
|                 |                                 | F1: General Help<br>F2: Previous Values<br>F3: Optimized Defaults<br>F4: Save & Exit |
|                 |                                 | ESU: EXIT                                                                            |
|                 |                                 | 0004_047                                                                             |
|                 | /ersion 2.21.1278 Copyright (C) | 2021 AMI                                                                             |

Figure 3.10 SMART Settings

# SMART Self-Test

Enable or disable SMART self-test on all HDDs during POST.

# 3.2.2.8 Super IO Configuration

| Advanced                                                                        | Aptio Setup – AMI              |                                                                                                    |
|---------------------------------------------------------------------------------|--------------------------------|----------------------------------------------------------------------------------------------------|
| Super IO Configuration                                                          |                                | Set Parameters of Serial Port                                                                                                    |
| Super IO Chip<br>• Serial Port 1 Configuration<br>• Serial Port 2 Configuration | NCT6776                        | 1 (COMA)<br>++: Select Screen<br>11: Select Item<br>Enter: Select<br>+/-: Change Opt.<br>F1: General Help<br>F2: Previous Values<br>F3: Optimized Defaults<br>F4: Save & Exit<br>ESC: Exit |
| Versio                                                                          | on 2.21.1278 Copyright (C) 202 | 1 AMI                                                                                                    |

Figure 3.11 Super IO Configuration

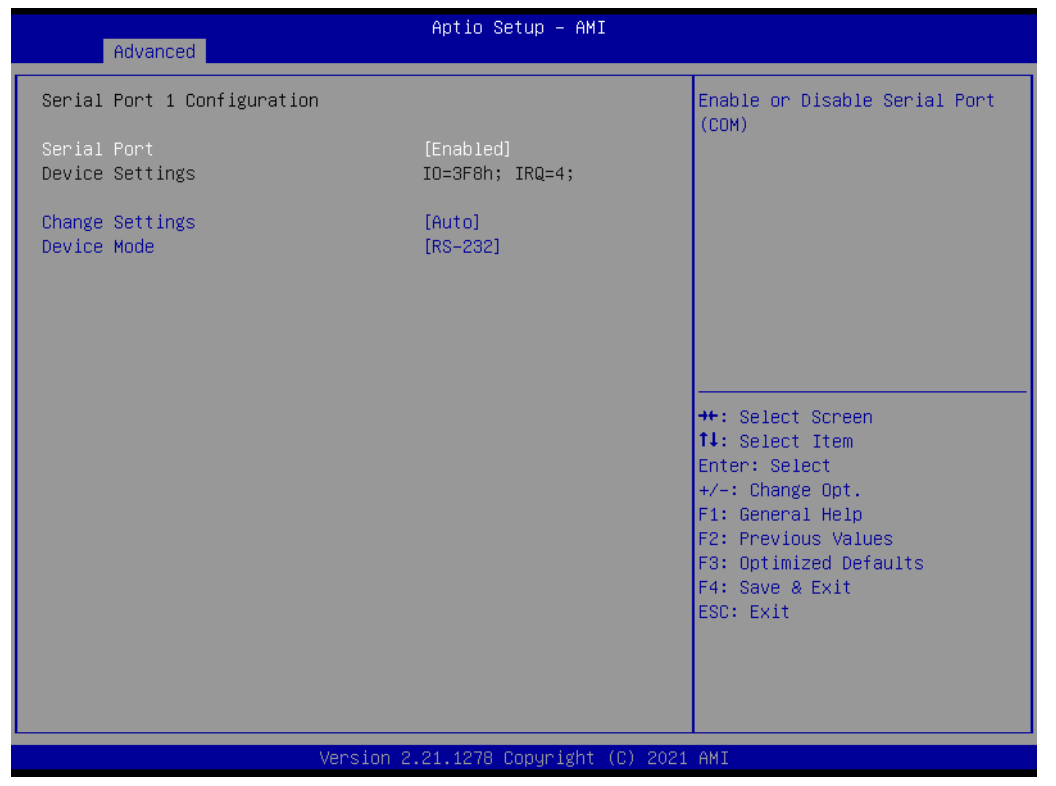

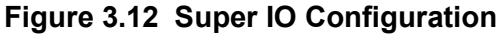

# Serial Port 1 Configuration

- Serial Port
   Enable or disable Serial Port 1.
- Change Settings
   To select an optimal setting for serial port 1.
- Device Mode
   Select an optional settings RS232/422/485 for Super I/O Device.

# Serial Port 2 Configuration

- Serial Port

Enable or disable Serial Port 2.

Change Settings

To select an optimal setting for Serial Port 2.

- Device Mode

Serial Port 2 could be selected as standard serial port RS232/422/485.

### 3.2.2.9 H/W Monitor

| Advanced                                                                                                    | Aptio Setup — AMI                                                                                                    |                                                                                                    |
|----------------------------------------------------------------------------------------------------|----------------------------------------------------------------------------------------------------|----------------------------------------------------------------------------------------------------|
| Pc Health Status<br>System temperature<br>CPU Temperature<br>CPUFAN1 Speed<br>SYSFAN1 Speed<br>VCORE<br>+12V<br>+5V<br>+5VSB<br>+3.3V<br>VBAT<br>Case Open Warning<br>CPU Warning Temperature<br>ACPI Shutdown Temperature<br>CPUFAN1 Smartfan Setting<br>SYSFAN1 Smartfan Setting | : +34°C<br>: +52°C<br>: 2705 RPM<br>: 2556 RPM<br>: +1.184 V<br>: +11.932 V<br>: +5.088 V<br>: +5.088 V<br>: +3.392 V<br>: +2.912 V<br>[Disabled]<br>[Disabled]<br>[Disabled]<br>[Enabled]<br>[Enabled] | Enable or Disable Case Open<br>Warning<br>++: Select Screen<br>11: Select Item<br>Enter: Select<br>+/-: Change Opt.<br>F1: General Help<br>F2: Previous Values<br>F3: Optimized Defaults<br>F4: Save & Exit<br>ESC: Exit |
|                                                                                                    | Version 2.21.1278 Copyright (C) 2021                                                                                                    | AMI                                                                                                    |

Figure 3.13 HW Monitor

### "Case Open" Warning

Enable or disable the chassis intrusion monitoring function. When it is enabled and the case is opened, the speaker beeps.

### CPU Temperature Warning

Use this item to set the CPU warning temperature. When the system reaches the warning temperature, the speaker will beep.

### ACPI Shutdown Temperature

Use this item to set the ACPI shutdown temperature. When the system reaches the shutdown temperature, it will be automatically shut down by ACPI OS to protect the system from overheating damage.

## CPUFAN1 Smartfan Setting

Enable or disable CPUFAN Mode to Smartfan Setting.

### SYSFAN1 Smartfan Setting

Enable or disable SYSFAN Mode to Smartfan Setting.

# 3.2.2.10 S5 RTC Wake Settings

| Advanced            | Aptio Setup – AMI               |                                                                                                    |
|---------------------|---------------------------------|----------------------------------------------------------------------------------------------------|
| Wake system from S5 | [Disabled]                      | Enable or disable System wake<br>on alarm event. Select<br>FixedTime, system will wake on<br>the hr::min::sec specified.<br>Select DynamicTime , System<br>will wake on the current time<br>+ Increase minute(s) |
|                     | Version 2.21.1278 Copyright (C) | ) 2021 AMI                                                                                                    |

Figure 3.14 S5 RTC Wake Settings

# Wake System at Fixed Time

Enable or disable system wake at a set time. The system will wake at the hr:min:sec as specified.

### 3.2.2.11 Serial Port Console Redirection

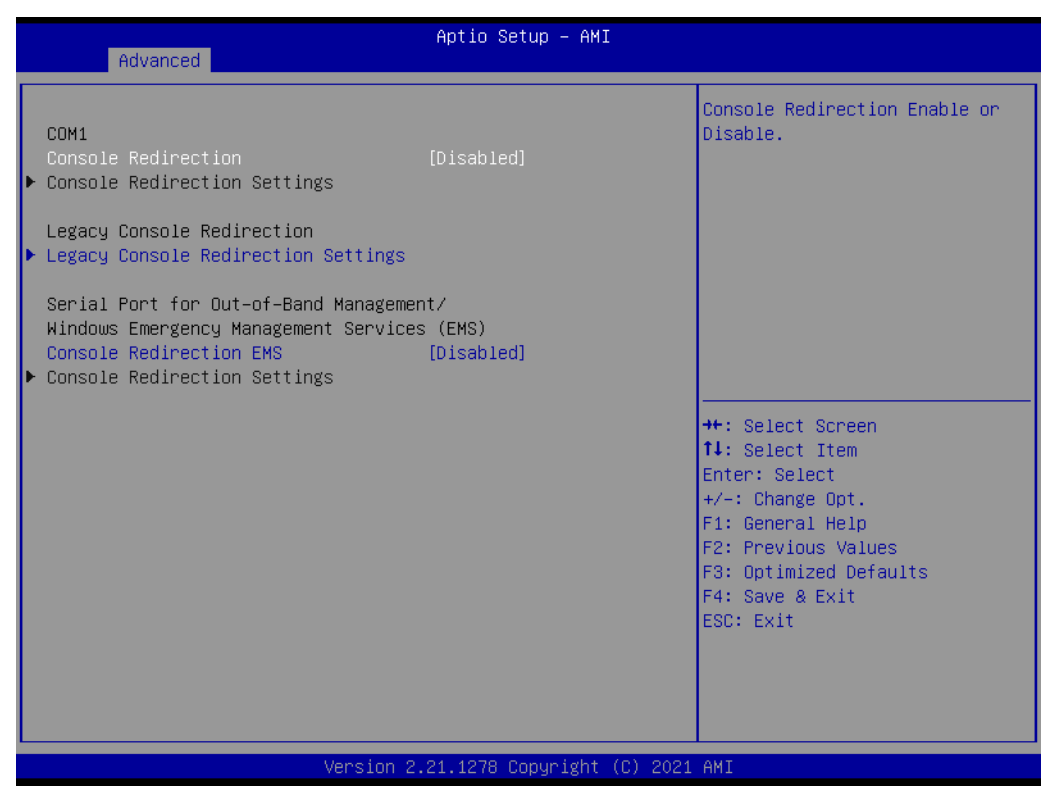

Figure 3.15 Serial Port Console Redirection

| Advanced                                                                                                    | Aptio Setup – AMI            |                                                                                                    |
|----------------------------------------------------------------------------------------------------|------------------------------|----------------------------------------------------------------------------------------------------|
| COM1<br>Console Redirection<br>Console Redirection Settings<br>Legacy Console Redirection<br>Legacy Console Redirection Settings<br>Serial Port for Out-of-Band Management<br>Windows Emergency Management Services | [Disabled]<br>nt∕<br>; (FMS) | Legacy Console Redirection<br>Settings                                                                                                    |
| Console Redirection EMS<br>Console Redirection Settings                                                                                                    | (Disabled)                   | <pre> ++: Select Screen  11: Select Item Enter: Select +/-: Change Opt. F1: General Help F2: Previous Values F3: Optimized Defaults F4: Save &amp; Exit ESC: Exit</pre> |
| Version 2.                                                                                                    | 21.1278 Copyright (C) 2021   | AMI                                                                                                    |

Figure 3.16 Serial Port Console Redirection

- COM1
  - Console Redirection Settings
    - Console Redirection Enable or Disable.

# Legacy Console Redirection

- Legacy Console Redirection Settings

Select a COM port to display redirection of legacy OS and Legacy OPROM messages.

- Serial Port for Out-of-Band Management/Windows Emergency Management services (EMS)
  - Console Redirection
     Enable or disable Console Redirection.

# 3.2.2.12 Intel<sup>®</sup> TXT Information

| Advanced                                                                                                    | Aptio Setup — AMI                                                                 |                                                                                                    |
|----------------------------------------------------------------------------------------------------|-----------------------------------------------------------------------------------|----------------------------------------------------------------------------------------------------|
| Advanced<br>Intel TXT Information<br>Chipset<br>BiosAcm<br>Chipset Txt<br>Cpu Txt<br>Error Code<br>Class Code<br>Major Code<br>Minor Code | Production Fused<br>Production Fused<br>Supported<br>None<br>None<br>None<br>None | <pre>++: Select Screen 14: Select Item Enter: Select +/-: Change Opt. F1: General Help F2: Previous Values F3: Optimized Defaults F4: Save &amp; Exit ESC: Exit</pre> |
| Versio                                                                                                    | n 2.21.1278 Copyright (C) 2021                                                    | L AMI                                                                                                    |

Figure 3.17 Intel<sup>®</sup> TXT Information

### 3.2.2.13 USB Configuration

| Advanced                                                               | Aptio Setup – AMI                   |                                                        |
|------------------------------------------------------------------------|-------------------------------------|--------------------------------------------------------|
| USB Configuration                                                      |                                     | This is a workaround for OSes                          |
| USB Module Version                                                     | 24                                  | The XHCI ownership change<br>should be claimed by XHCI |
| USB Controllers:<br>1 XHCI                                             |                                     | driver.                                                |
| USB Devices:<br>1 Drive, 1 Keyboard, 1 Mouse                           |                                     |                                                        |
| Legacy USB Support<br>XHCI Hand-off<br>USB Mass Storage Driver Support | [Enabled]<br>[Enabled]<br>[Enabled] |                                                        |
| USB hardware delays and time-outs:                                     |                                     | ↔: Select Screen                                       |
| USB transfer time-out                                                  | [20 sec]                            | †↓: Select Item                                        |
| Device reset time-out<br>Device power-up delay                         | [20 sec]                            | Enter: Select                                          |
| Device power-up detag                                                  | [Huto]                              | F1: General Help                                       |
| Mass Storage Devices:                                                  |                                     | F2: Previous Values                                    |
| JetFlashTranscend 326B 1100                                            | [Auto]                              | F3: Optimized Defaults<br>F4: Save & Exit<br>ESC: Exit |
|                                                                        |                                     |                                                        |
|                                                                        |                                     |                                                        |
|                                                                        |                                     |                                                        |
| Version 2                                                              | .21.1278 Copyright (C) 2021         | AMI                                                    |

Figure 3.18 USB Configuration

### XHCI Hand-off

This is a workaround for OSs without XHCI hand-off support. The XHCI ownership change should be claimed by the XHCI driver.

- USB Mass Storage Driver Support Enable or disable USB Mass Storage driver support.
- USB transfer time-out Allows you to select the USB transfer time-out value. [1, 5,10,20 sec]

### Device reset time-out

Allows you to select the USB device reset time-out value. [10, 20, 30, 40 sec]

### Device power-up delay

Maximum time the device will take before it properly reports itself to the Host Controller. "Auto" uses a default value: for a Root port it is 100 ms, for a Hub port the delay is taken from the Hub descriptor.

### Mass Storage Devices

Mass storage device emulation type. "Auto" enumerates the device according to its media format. Optical drives are emulated as 'CDROM' and drives with no media will be emulated according to a drive type.

### Network Stack

"Enable or Disable" UEFI Network Stack.

# Chapter 3 AMI BIOS Setup

# 3.2.2.14 CSM Configuration

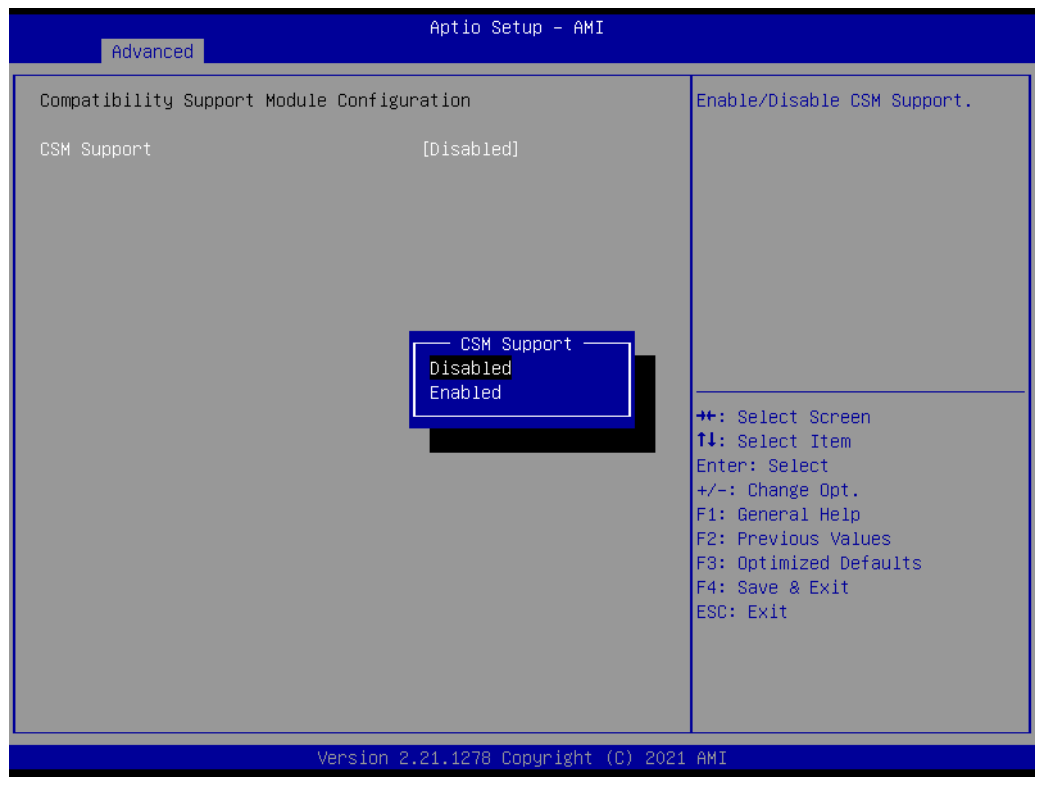

Figure 3.19 CSM Configuration

CSM Support

Enable/Disable CSM support.

# 3.2.3 Chipset

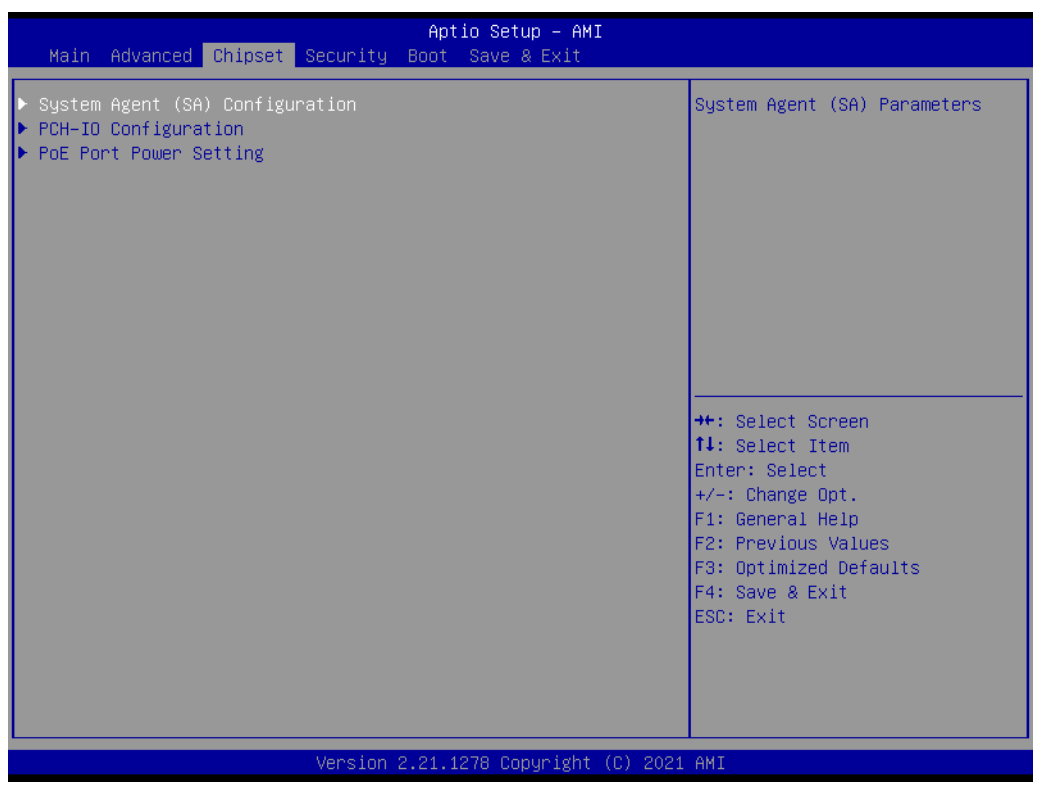

Figure 3.20 Chipset

### 3.2.3.1 System Agent (SA) Configuration

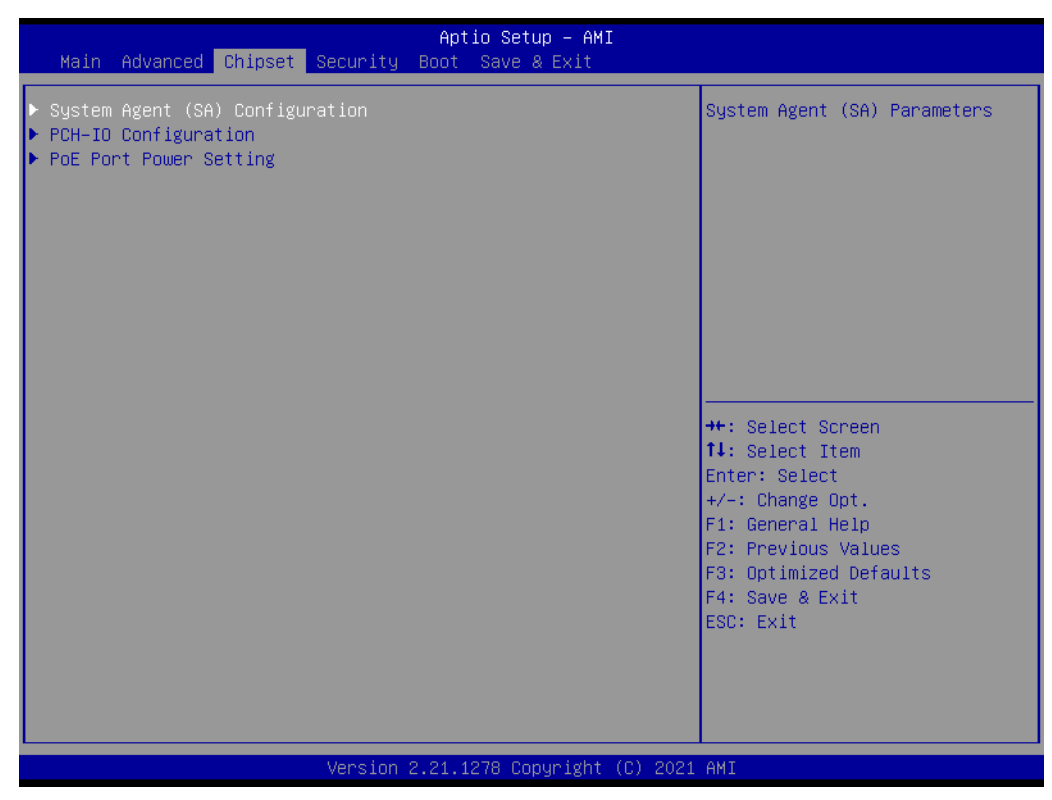

Figure 3.21 System Agent (SA) Configuration

| Chipset                                                                                                  | Aptio Setup — AMI                     |                                                                                                    |
|----------------------------------------------------------------------------------------------------|---------------------------------------|----------------------------------------------------------------------------------------------------|
| System Agent (SA) Configuration                                                                          |                                       | Memory Configuration Parameters                                                                                                    |
| SA PCIE Code Version<br>VT-d                                                                             | 9.0.123.32<br>Supported               |                                                                                                    |
| <ul> <li>Memory Configuration</li> <li>Graphics Configuration</li> <li>PEG Port Configuration</li> </ul> |                                       |                                                                                                    |
| VT-d<br>Above 4GB MMIO BIOS assignment<br>IPU Device (B0:D5:F0)                                          | [Enabled]<br>[Disabled]<br>[Disabled] |                                                                                                    |
|                                                                                                    |                                       | <pre> ++: Select Screen  14: Select Item Enter: Select +/-: Change Opt. F1: General Help F2: Previous Values F3: Optimized Defaults F4: Save &amp; Exit ESC: Exit</pre> |
| Version 2                                                                                                | .21.1278 Copyright (C) 2021           | AMI                                                                                                    |

Figure 3.22 System Agent (SA) Configuration

VT-d

Enable or disable VT-d function.

# Above 4GB MMIO BIOS assignment

Enable/Disable above 4GB MemoryMappedIO BIOS assignment. This is enabled automatically when Aperture Size is set to 2048MB.

# Graphics Configuration

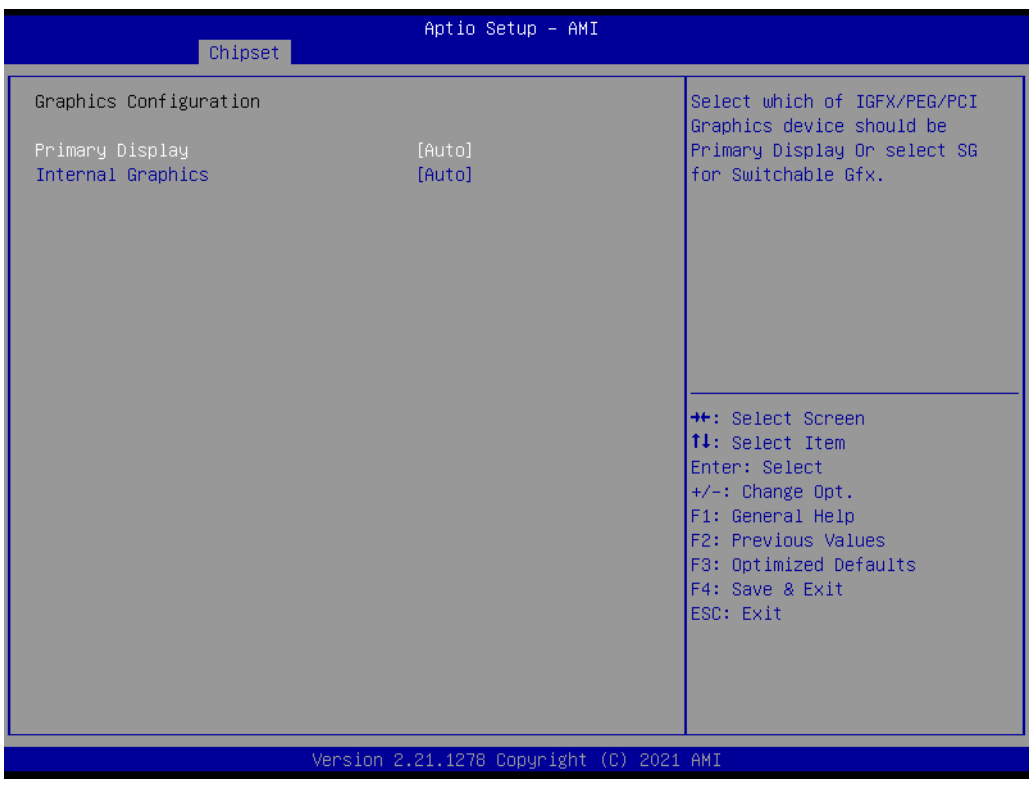

Figure 3.23 Graphics Configuration

Primary Display

Auto or IGFX or PEG or PCI or SG optimal to Primary Display.

### Internal Graphics

Keep IGFX enabled based on the setup options.

# Chapter 3 AMI BIOS Setup

# 3.2.3.2 PCH-IO Configuration

| Chipset                                                                                                    | Aptio Setup — AMI                                                |                                                                                                    |
|----------------------------------------------------------------------------------------------------|------------------------------------------------------------------|----------------------------------------------------------------------------------------------------|
| PCH-IO Configuration                                                                                                    |                                                                  | Enable/Disable onboard NIC.                                                                                                    |
| <ul> <li>PCI Express Configuration</li> <li>SATA And RST Configuration</li> <li>USB Configuration</li> <li>Security Configuration</li> <li>HD Audio Configuration</li> </ul> |                                                                  |                                                                                                    |
| PCH LAN Controller<br>LAN1 Option-ROM<br>LAN2 Controller<br>LAN2 Option-ROM<br>PCIE Wake                                                                                     | [Enabled]<br>[Disabled]<br>[Enabled]<br>[Disabled]<br>[Disabled] |                                                                                                    |
| PowerOn by Modem<br>State After G3<br>PCIE Device Initial Delay                                                                                                    | [Disabled]<br>[S5 State]<br>0                                    | <pre>++: Select Screen  tl: Select Item Enter: Select +/-: Change Opt. F1: General Help F2: Previous Values F3: Ontimized Defaults</pre> |
|                                                                                                    |                                                                  | F4: Save & Exit<br>ESC: Exit                                                                                                    |
|                                                                                                    | Version 2.21.1278 Copyright (C) 2021                             | AMI                                                                                                    |

### Figure 3.24 PCH-IO Configuration

**PCI Express Configuration** PCI Express Configuration settings. **SATA Configuration** SATA Device Options Settings. **USB** Configuration USB Configuration settings. **Security Configuration** Security Configuration settings. **HD** Audio Configuration HD Audio Subsystem Configuration Settings. ш. **PCH LAN Controller** Enable/Disable onboard NIC. LAN1 Option-ROM Enable or Disable Boot Options for Legacy Network Devices. LAN2 Controller Enable/Disable onboard NIC. LAN2 Option-ROM Enable or Disable Boot Options for Legacy Network Devices. PCIE wake Enable or disable PCIE to wake the system from S5. PowerOn by modem Enable or Disable PowerOn by modem. State After G3 Configure state after G3.

### **PCIE Device Initial Delay**

| Chipset                                                                                                    | Aptio Setup — AMI                                                                                 |                                                                                                    |
|----------------------------------------------------------------------------------------------------|---------------------------------------------------------------------------------------------------|----------------------------------------------------------------------------------------------------|
| PCH-IO Configuration PCI Express Configuration SATA And RST Configuration USB Configuration Security Configuration HD Audio Configuration PCH LAN Controller LAN1 Option-ROM LAN2 Controller LAN2 Option-ROM PCIE Wake PowerOn by Modem State After G3 PCIE Device Initial Delay | [Enabled]<br>[Disabled]<br>[Enabled]<br>[Disabled]<br>[Disabled]<br>[Disabled]<br>[S5 State]<br>0 | The PCIE device initial delay<br>0~30 second<br>++: Select Screen<br>14: Select Item<br>Enter: Select<br>+/-: Change Opt.<br>F1: General Help<br>F2: Previous Values<br>F3: Optimized Defaults<br>F4: Save & Exit<br>ESC: Exit |
|                                                                                                    | Version 2.21.1278 Copyright (C                                                                    | ) 2021 AMI                                                                                                    |

Figure 3.25 Configure PCIE Device Initial Delay Time

### **PoE Port Power Setting**

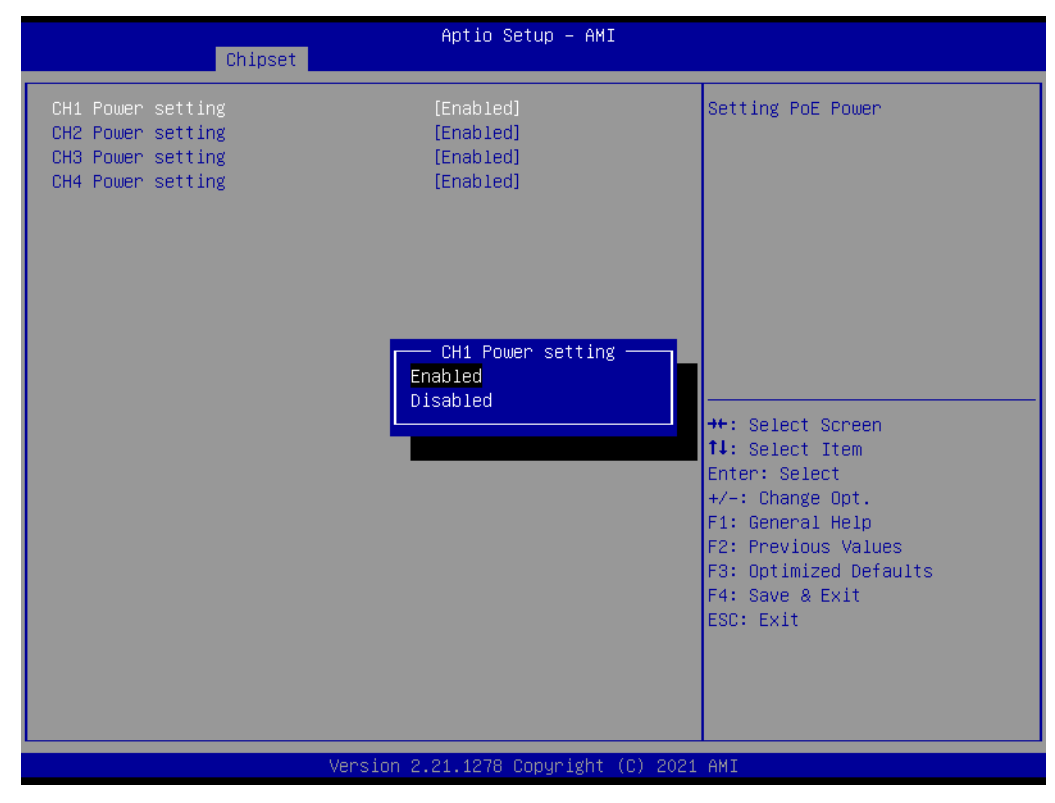

Figure 3.26 Configure PoE Power Setting

# 3.2.4 Security

Select Security Setup from the AIIS-3411 Setup main BIOS setup menu. All Security Setup options, such as password protection is described in this section. To access the sub menu for the following items, select the item and press <Enter>.

| Main Advanced Chipset Se                                                                                                    | Aptio Setup – AMI<br>Curity Boot Save & Exit                                           |                                                                                                    |
|----------------------------------------------------------------------------------------------------|----------------------------------------------------------------------------------------|----------------------------------------------------------------------------------------------------|
| Password Description                                                                                                    |                                                                                        | Set Administrator Password                                                                                                    |
| then this only limits access<br>only asked for when entering<br>If ONLY the User's password<br>is a power on password and m<br>boot or enter Setup. In Setup<br>have Administrator rights.<br>The password length must be<br>in the following range:<br>Winism length | to Setup and is<br>Setup.<br>is set, then this<br>ust be entered to<br>o the User will |                                                                                                    |
| Maximum length                                                                                                    | 20                                                                                     |                                                                                                    |
| Administrator Password<br>User Password                                                                                                    |                                                                                        | <pre>++: Select Screen 14: Select Item Enter: Select +/-: Change Opt. F1: General Help F2: Previous Values F3: Optimized Defaults F4: Save &amp; Exit ESC: Exit</pre> |
| 14                                                                                                    | ension 2 21 1278 Conunight (C) 20                                                      | 21 AMT                                                                                                    |

Figure 3.27 Security

Select Security Setup from the AIIS-3411 Setup main BIOS setup menu. All Security Setup options, such as password protection is described in this section. To access the sub menu for the following items, select the item and press <Enter>.

# 3.2.5 Boot

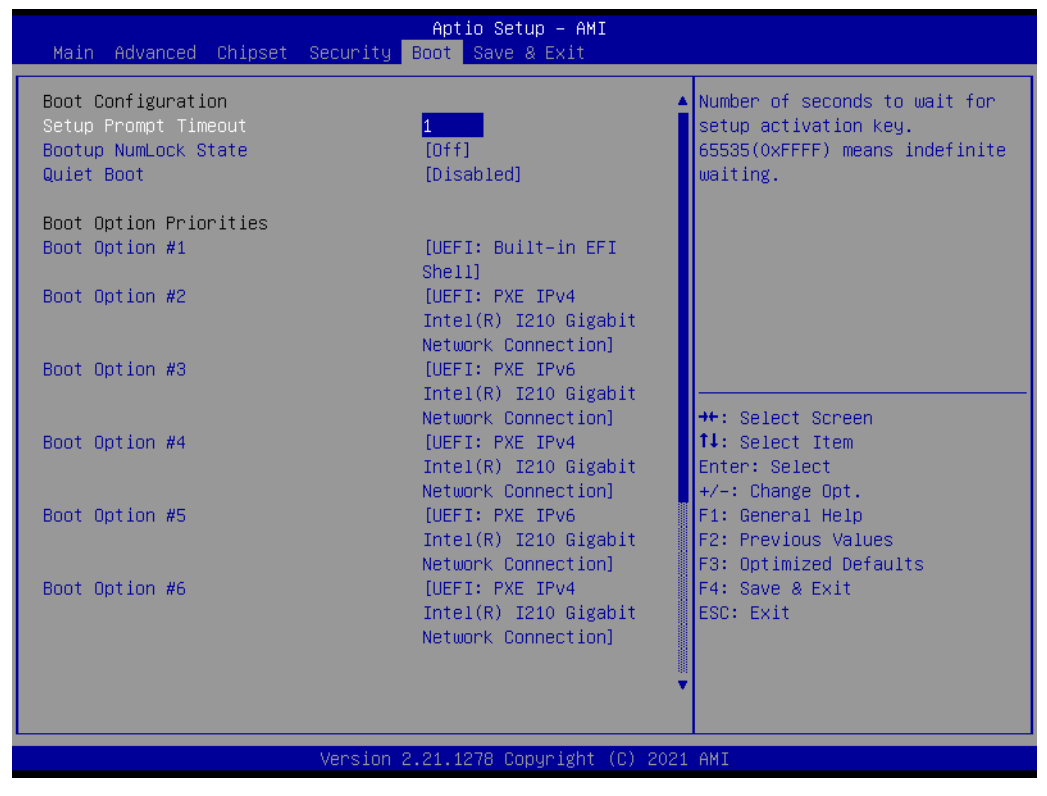

Figure 3.28 Boot

- Setup Prompt Timeout
   Use the <+> and <-> keys to adjust the number of seconds to wait for setup activation key.
   Reature Number of State
- Bootup NumLock State
   On or Off power-on state for the NumLock.
- Quiet Boot Enable or disable Quiet Boot option.
- Boot Option Priorities
   Set the boot order #1 ~ 9.

# Chapter 3 AMI BIOS Setup

# 3.2.6 Save & Exit

| Aptio Setup – AMI<br>Main Advanced Chipset Security Boot Save & Exit                 |                                                |
|--------------------------------------------------------------------------------------|------------------------------------------------|
| Save Options<br>Save Changes and Exit<br>Discard Changes and Exit                    | Exit system setup after saving<br>the changes. |
| Save Changes and Reset<br>Discard Changes and Reset                                  |                                                |
| Save Changes<br>Discard Changes                                                      |                                                |
| Default Options<br>Restore Defaults                                                  |                                                |
| Save as User Defaults<br>Restore User Defaults                                       | ++: Select Screen                              |
| Boot Override                                                                        | Enter: Select                                  |
| UEFI: Built-in EFI Shell<br>UEFI: BVE IBud Intel(R) 1310 Circhit, Network Connection | +/-: Change Opt.                               |
| UEFI: FAE IFV4 Intel(R) 1210 Gigabit Network Connection                              | F1. General neip<br>F2: Previous Values        |
| UEFI: PXE IPv4 Intel(R) I210 Gigabit Network Connection                              | F3: Optimized Defaults                         |
| UEFI: PXE IPv6 Intel(R) I210 Gigabit Network Connection                              | F4: Save & Exit                                |
| UEFI: PXE IPv4 Intel(R) I210 Gigabit Network Connection                              | ESC: Exit                                      |
| UEFI: PXE IPv6 Intel(R) I210 Gigabit Network Connection                              |                                                |
| UEFI: PXE IPv4 Intel(R) I210 Gigabit Network Connection                              |                                                |
| UEFI: PXE IPv6 Intel(R) I210 Gigabit Network Connection ▼                            |                                                |
|                                                                                      |                                                |

Figure 3.29 Save & Exit

# Save Changes and Exit

When you complete a system configuration, select this option to save your changes, exit BIOS setup and reboot the computer so the new system configuration parameters can take effect.

1. Select Save Changes and Exit from the Save & Exit menu and press <Enter>. The following message appears:

Save Configuration Changes and Exit Now?

[Yes] [No]

2. Select Yes or No.

# Discard Changes and Exit

Select this option to quit Setup without making any permanent changes to the system configuration.

1. Select Exit Discarding Changes from the Exit menu and press <Enter>. The following message appears:

Quit without saving?

[Yes] [No]

2. Select [Yes] to discard changes and exit.

# Discard Changes

Select Discard Changes from the Exit menu and press <Enter>.

- Default Options
   Configure default options.
- Boot Override
   Select Boot Override device.

AllS-3411 User Manual

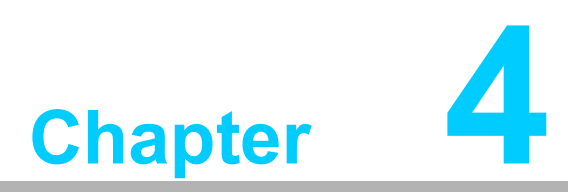

# Software Installation

This chapter introduces driver installation.

# 4.1 Chipset Software Installation Utility

# 4.1.1 Before You Begin

To facilitate the installation of the enhanced display drivers and utility software, read the instructions in this chapter carefully. The drivers for the AIIS-3411 are located on the Advantech support website (http://www.advantech.com/support). Updates are provided via Service Packs from Microsoft.

Note!

For system stability, installing the drivers in the following sequence is highly recommended:

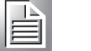

Chipset
 Graphics

- ME
- Other drivers

Before you begin, it is important to note that most display drivers need to have the relevant software application already installed on the system prior to installing the enhanced display drivers. In addition, many of the installation procedures assume that you are familiar with both the relevant software applications and operating system commands. Review the relevant operating system commands and the pertinent sections of your application software's user manual before performing the installation.

# 4.1.2 Introduction

The Intel<sup>®</sup> Chipset Software Installation (CSI) utility installs the Windows INF files that outline to the operating system how the chipset components will be configured. This is needed for the proper functioning of the following features:

- Core PCI PnP services
- Serial ATA interface support
- Identification of Intel<sup>®</sup> chipset components in the Device Manager.

# Note!

The chipset driver is used for the following versions of Windows, and it has to be installed before installing all the other drivers:

Windows 10 (64-bit)

# 4.1.3 Windows Driver Setup

Enter the Advantech support website, then search for product AIIS-3411. You can see the "AIIS-3411" driver inside.

# 4.2 Integrated Graphic Device Setup

# 4.2.1 Introduction

The Intel<sup>®</sup> processors are embedded with an integrated graphics controller. You need to install the VGA driver to enable this function, which provides the graphics, compute, media, and display capabilities.

# 4.2.2 Windows Driver Setup

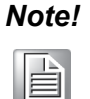

Before installing this driver, make sure the INF driver has been installed in your system. See Chapter 4 for information on installing the INF driver.

Enter the Advantech support website, then search for product AIIS-3411. You can see the "Graphics" driver inside.

# 4.3 Intel<sup>®</sup> ME

# 4.3.1 Introduction

The Intel<sup>®</sup> ME software components that need to be installed depend on the system's specific hardware and firmware features. The installer detects the system's capabilities and installs the relevant drivers and applications.

# 4.3.2 Installation

Enter the Advantech support website, then search for product AIIS-3411. You can see the "ME" driver inside.

# 4.4 LAN Configuration

# 4.4.1 Introduction

The AIIS-3411 has dual Gigabit Ethernet LANs via dedicated PCI Express x1 lanes (Intel<sup>®</sup> I219LM (LAN1) and I210AT (LAN2)) that offer bandwidth of up to 500 MB/sec, eliminating the bottleneck of network data flow and incorporating Gigabit Ethernet at 1000 Mbps.

# 4.4.2 Features

- 10/100/1000Base-T Ethernet controller
- 10/100/1000Base-T triple-speed MAC
- Full duplex at 10, 100, or 1000 Mbps and half duplex at 10 or 100 Mbps
- Wake-on-LAN (WOL) support
- PCIe x1 host interface

# 4.4.3 Installation

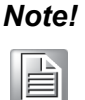

Before installing the LAN drivers, make sure the CSI utility have been installed on your system. See Chapter 4 for information on installing the CSI utility.

The integrated Intel<sup>®</sup> Gigabit Ethernet controller supports all major network operating systems. However, the installation procedure varies with different operating systems. In the following sections, refer to the one that provides the driver setup procedure for the operating system you are using.

# 4.4.4 Windows Driver Setup

Enter the Advantech support website, then search product AIIS-3411. You can see the "LAN" driver inside.

# 4.5 HD Audio

# 4.5.1 Introduction

The AIIS-3411 is equipped with a Realtek ALC888S Audio chip. It provides "Line-out" & "Microphone" ports for various applications.

# 4.5.2 Installation

Enter the Advantech support website, then search for product AIIS-3411. You can see the "Audio" drivers inside.

AllS-3411 User Manual

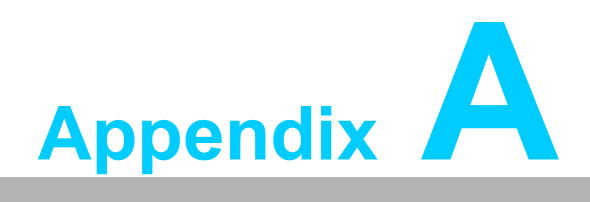

Programming the Watchdog Timer

The AIIS-3411's watchdog timer can be used to monitor system software operation and take corrective action if the software fails to function within the programmed period. This section describes the operation of the watchdog timer and how to program it.

# A.1 Watchdog Timer Overview

The watchdog timer is built in to the super I/O controller NCT6776D. It provides the following functions for user programming:

- Can be enabled and disabled by the user's program
- Timer can be set from 1 to 255 seconds
- Generates an interrupt or reset signal if the software fails to reset the timer before time-out

# A.2 Programming the Watchdog Timer

The I/O port address of the watchdog timer is 2E (hex) and 2F (hex). 2E (hex) is the address port. 2F (hex) is the data port. You must first write an address value into address port 2E (hex), and then write/read data to/from the assigned register through data port 2F (hex).
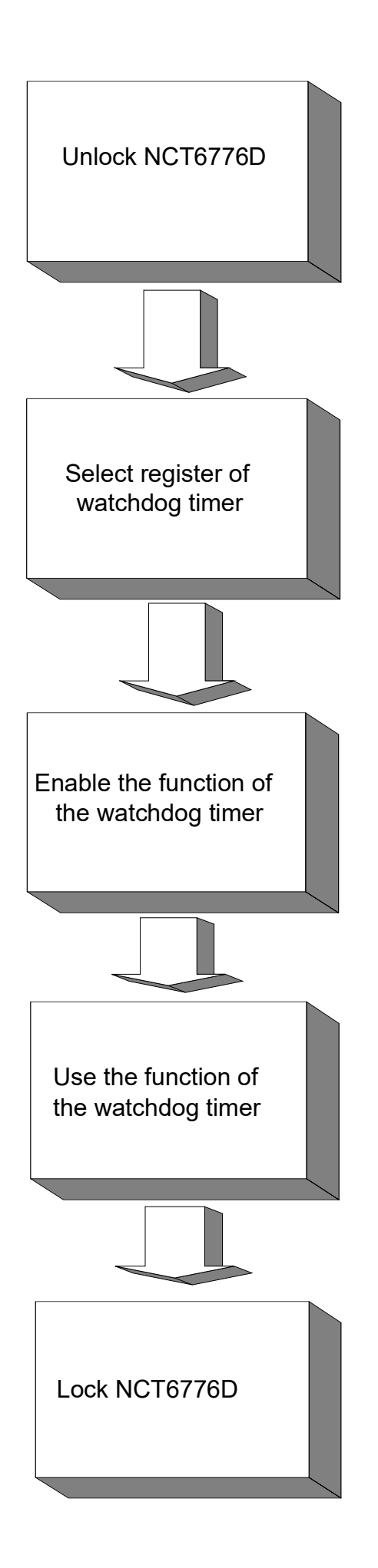

| Table A.1: Watchdog Timer Registers |                |                                                                                                    |  |  |  |
|-------------------------------------|----------------|----------------------------------------------------------------------------------------------------|--|--|--|
| Address of register (2E)            | Read/<br>Write | Value (2F) & description                                                                                                    |  |  |  |
| 87 (hex)                            | -              | Write this address to I/O address port 2E (hex) twice to unlock the NCT6776D                                                                                                    |  |  |  |
| 07 (hex)                            | write          | Write 08 (hex) to select register of watchdog timer.                                                                                                    |  |  |  |
| 30 (hex)                            | write          | Write 01 (hex) to enable the function of the watchdog timer. Dis-<br>abled is set as the default.                                                                                                    |  |  |  |
| F5 (hex)                            | write          | Set seconds or minutes as units for the timer. Write 0 to bit 3: set seconds as the counting unit. [default]. Write 1 to bit 3: set minutes as the counting unit.<br>Write 1 to bit 4: Watchdog timer count mode is 1000 times faster.<br>If bit 3 is 0, the count mode is 1/1000 second mode. If bit 3 is 1, the count mode is 1/1000 minute mode.             |  |  |  |
| F6 (hex)                            | write          | 0: stop timer [default]<br>01 ~ FF (hex): The amount of the count, in seconds or minutes,<br>depends on the value set in register F5 (hex). This number decides<br>how long the watchdog timer waits for the strobe before generating<br>an interrupt or reset signal. Writing a new value to this register can<br>reset the timer to count with the new value. |  |  |  |
| F7 (hex)                            | read/<br>write | Bit 6: Write 1 to enable the keyboard to reset the timer, 0 to disable.<br>[default]<br>Bit 5: Write 1 to generate a timeout signal immediately and auto-<br>matically return to 0. [default=0]<br>Bit 4: Read status of watchdog timer, 1 means timer is "timeout".                                                                                            |  |  |  |
| AA (hex)                            | -              | Write this address to I/O port 2E (hex) to lock NCT6776D.                                                                                                    |  |  |  |

## A.2.1 Example Programs

#### Enable watchdog timer and set 10 seconds as the timeout interval

| ,                                                        |  |  |  |  |  |
|----------------------------------------------------------|--|--|--|--|--|
| Mov dx,2eh ; Unlock NCT6776D<br>Mov al,87h               |  |  |  |  |  |
| Out dx,al                                                |  |  |  |  |  |
| Out dx,al                                                |  |  |  |  |  |
| ,<br>Mov al,07h ; Select registers of the watchdog timer |  |  |  |  |  |
| Out dx,al                                                |  |  |  |  |  |
| Inc dx                                                   |  |  |  |  |  |
| Mov al,08h                                               |  |  |  |  |  |
| Out dx,al                                                |  |  |  |  |  |
| ;                                                        |  |  |  |  |  |
| Dec dx; Enable the function of the watchdog timer        |  |  |  |  |  |
| Mov al,30h                                               |  |  |  |  |  |
| Out dx,al                                                |  |  |  |  |  |
| Inc dx                                                   |  |  |  |  |  |
| Mov al,01h                                               |  |  |  |  |  |
| Out dx,al                                                |  |  |  |  |  |
| ;                                                        |  |  |  |  |  |
| Dec dx ; Set seconds as the counting unit                |  |  |  |  |  |

AllS-3411 User Manual

Mov al,0f5h Out dx,al Inc dx In al.dx And al,not 08h Out dx,al ;-----Dec dx ; Set timeout interval as 10 seconds and start counting Mov al,0f6h Out dx,al Inc dx Mov al, 10; 10 seconds Out dx,al :-----Dec dx ; lock NCT6776D Mov al,0aah Out dx,al Enable watchdog timer and set 5 minutes as the timeout interval :-----Mov dx,2eh ; unlock NCT6776D Mov al,87h Out dx,al Out dx,al ;-----Mov al,07h ; Select registers of the watchdog timer Out dx,al Inc dx Mov al,08h Out dx,al ·-----Dec dx ; Enable the function of the watchdog timer Mov al,30h Out dx,al Inc dx Mov al,01h Out dx.al :-----Dec dx; Set minute as the counting unit Mov al,0f5h Out dx. al Inc dx In al,dx Or al, 08h Out dx,al ;-----

Dec dx ; Set timeout interval as 5 minutes and start counting Mov al,0f6h Out dx,al Inc dx Mov al,5; 5 minutes Out dx,al ;-----Dec dx ; lock NCT6776D Mov al,0aah Out dx.al Enable watchdog timer to be reset by mouse ;-----Mov dx,2eh ; unlock NCT6776D Mov al,87h Out dx,al Out dx,al :-----Mov al,07h ; Select registers of the watchdog timer Out dx,al Inc dx Mov al,08h Out dx,al :-----Dec dx ; Enable the function of the watchdog timer Mov al,30h Out dx,al Inc dx In al,dx Or al,01h Out dx,al ;<u>-----</u> Dec dx ; Enable the watchdog timer to be reset by mouse Mov al,0f7h Out dx,al Inc dx In al,dx Or al,80h Out dx,al ·\_\_\_\_\_ -------Dec dx ; lock NCT6776D Mov al,0aah Out dx,al Enable the watchdog timer to be reset by keyboard ;-----Mov dx,2eh ; unlock NCT6776D

Mov al,87h Out dx,al Out dx,al :-----Mov al,07h ; Select registers of the watchdog timer Out dx,al Inc dx Mov al,08h Out dx,al :-----Dec dx ; Enable the function of the watchdog timer Mov al,30h Out dx,al Inc dx Mov al,01h Out dx,al :-----Dec dx ; Enable the watchdog timer to be strobe reset by keyboard Mov al,0f7h Out dx,al Inc dx In al,dx Or al,40h Out dx,al :-----Dec dx ; lock NCT6776D Mov al.0aah Out dx,al Generate a time-out signal without the timer counting ;-----Mov dx,2eh ; unlock NCT6776D Mov al,87h Out dx,al Out dx,al ;-----Mov al,07h ; Select register of the watchdog timer Out dx,al Inc dx Mov al,08h Out dx.al ;-----Dec dx ; Enable the function of the watchdog timer Mov al,30h Out dx,al Inc dx

In al,dx Or al,01h Out dx,al ;------Dec dx ; Generate a time-out signal Mov al,0f7h Out dx,al ;Write 1 to bit 5 of F7 register Inc dx In al,dx Or al,20h Out dx,al ;------

Dec dx ; lock NCT6776D Mov al,0aah Out dx,al

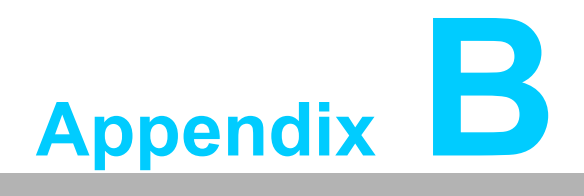

32-bit DIO Signal Connections

# **B.1** Overview

Maintaining good signal connections is one of the most important factors in ensuring that your application system is sending and receiving data correctly. A good signal connection can avoid unnecessary and costly damage to your PC and other hard-ware devices.

# **B.2** Isolated Digital I/O Connections

#### **B.2.1** Dry/Wet Contact Support for Digital Input

Each digital input channel accepts either dry contact or 0 VDC - 5 VDC wet contact inputs. Dry contact capability allows the channel to respond to changes in external circuitry (e.g., the closing of a switch in the external circuitry) when no voltage is present in the external circuit. Figure C-1 shows external circuitry with both wet and dry contact components, connected as an input source to one of the card's digital input channels.

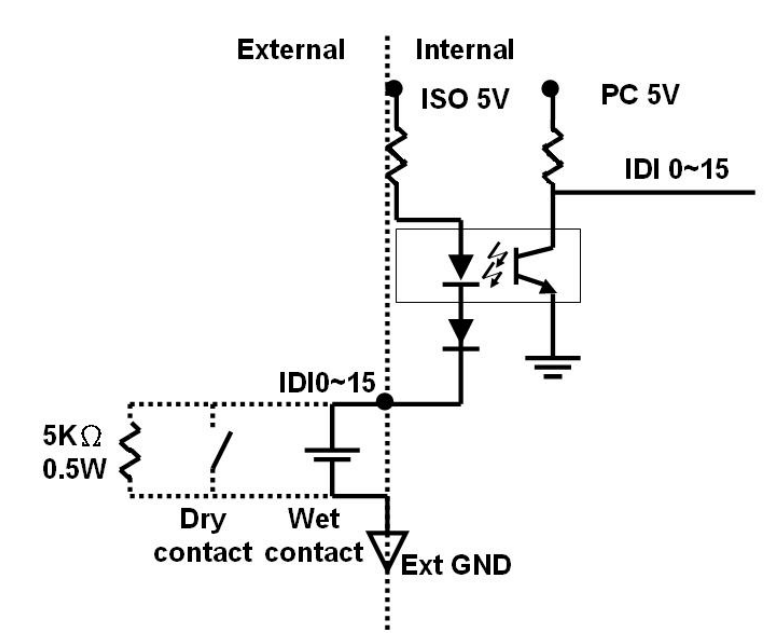

Figure B.1 Isolated Digital Input Connections

### **B.2.2 Isolated Digital Output Connections**

Each of 8 isolated digital output channels comes equipped with a Darlington transistor. Groups of 8 output channels share common collectors and integral suppression diodes for inductive loads. Channels  $0 \sim 7$  use COM0, and channels  $8 \sim 15$  use COM1 as a common pin. If an external voltage (5 VDC - 40 VDC) is applied to an isolated output channel (IDO  $0 \sim$  IDO 15) while it is being used as an output channel, the current will flow from the external voltage source to the card. Please ensure that the current through each GND pin does not exceed 100 mA.

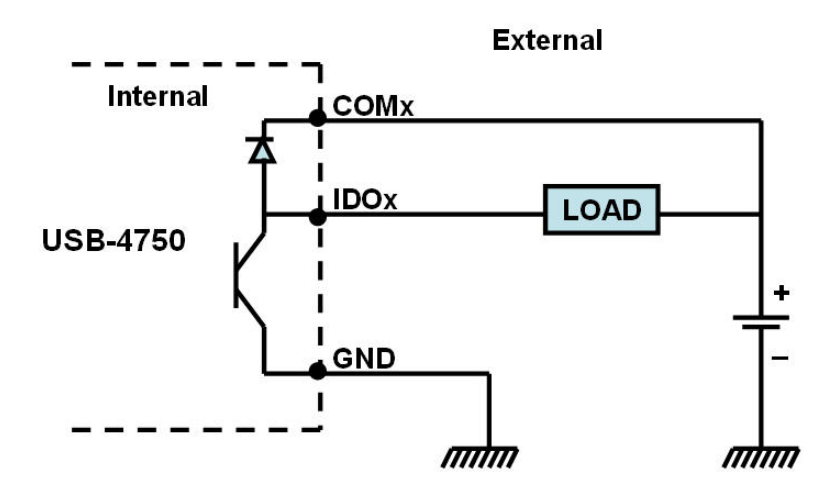

Figure B.2 Isolated Digital Output Connections

AllS-3411 User Manual

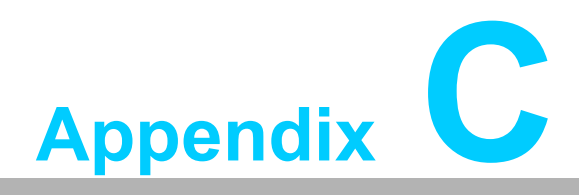

Exploded Diagram & Parts List

# C.1 Exploded Diagram

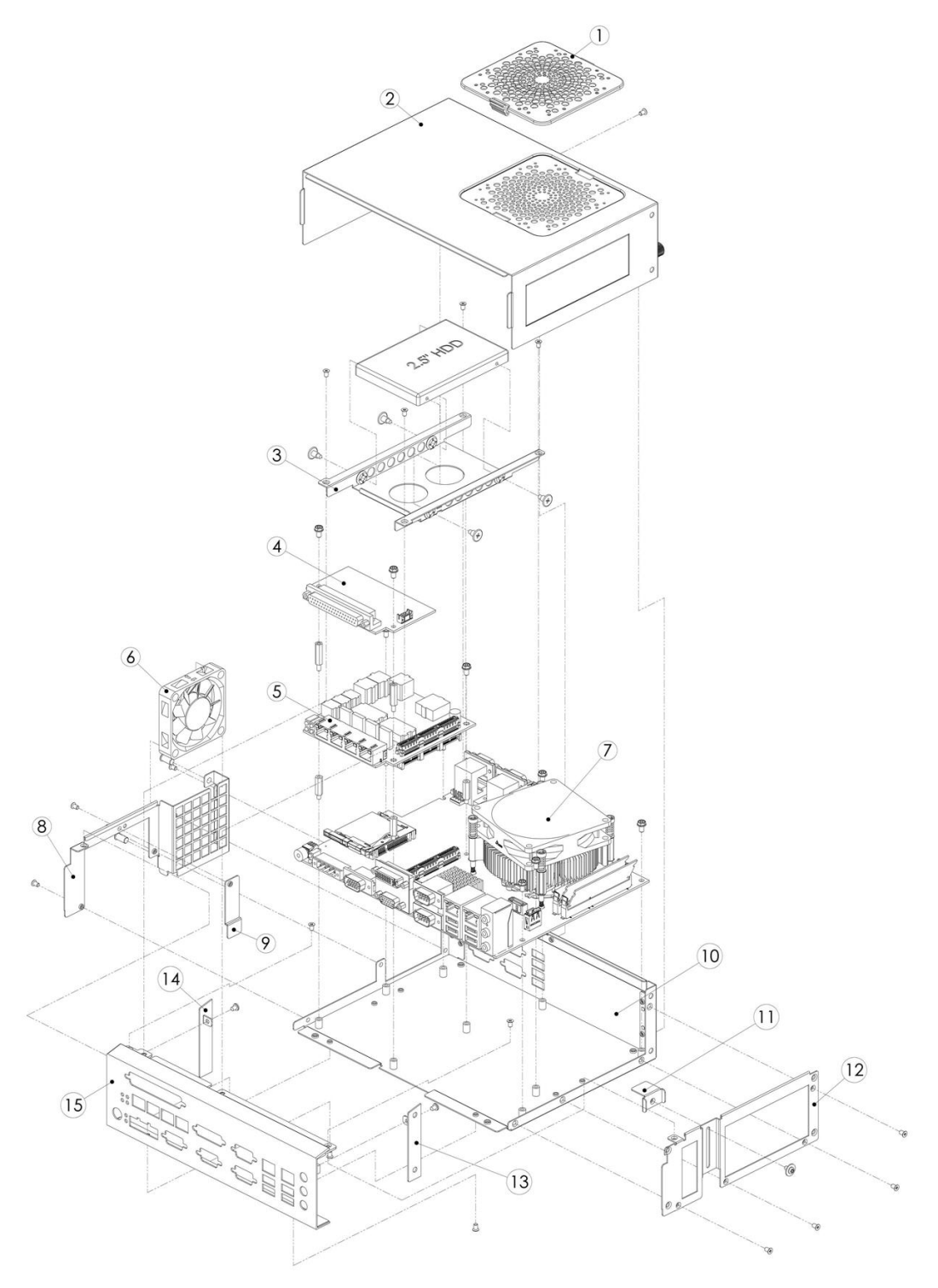

Figure C.1 Exploded Diagram

| Table C.1: Parts List |             |    |                           |  |  |
|-----------------------|-------------|----|---------------------------|--|--|
| 1                     | Fan filter  | 9  | CFast card clamps bracket |  |  |
| 2                     | Top cover   | 10 | Chassis assy              |  |  |
| 3                     | HDD tray    | 11 | USB clamps bracket        |  |  |
| 4                     | DIO board   | 12 | Side bracket              |  |  |
| 5                     | PoE board   | 13 | Side cover R              |  |  |
| 6                     | SYS fan     | 14 | Side cover L              |  |  |
| 7                     | Main board  | 15 | Front IO panel            |  |  |
| 8                     | Fan bracket |    |                           |  |  |

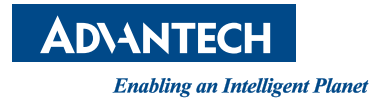

## www.advantech.com

Please verify specifications before quoting. This guide is intended for reference purposes only.

All product specifications are subject to change without notice.

No part of this publication may be reproduced in any form or by any means, such as electronically, by photocopy, recording, or otherwise, without the prior written permission of the publisher.

All brand and product names are trademarks or registered trademarks of their respective companies.

© Advantech Co., Ltd. 2022